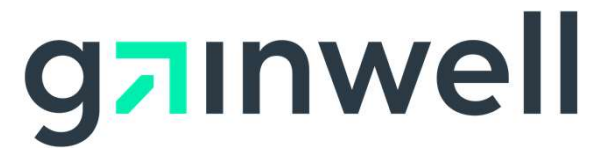

# **Member Portal Reference Guide**

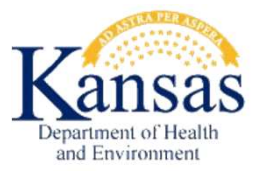

## **Table of Contents**

| Slide Title                                            | Slide Number |  |  |  |  |  |
|--------------------------------------------------------|--------------|--|--|--|--|--|
| Registering for the KMAP Member Portal                 | 2-3          |  |  |  |  |  |
| Re-registering for the KMAP Member Portal              | 4            |  |  |  |  |  |
| Logging Into and Logging Out of the KMAP Member Portal | 5-7          |  |  |  |  |  |
| Viewing Broadcast Messages                             | 8            |  |  |  |  |  |
| Contact Us                                             | 9            |  |  |  |  |  |
| FAQs                                                   | 10           |  |  |  |  |  |
| Portal Help                                            | 11           |  |  |  |  |  |
| Changing Your Language Setting                         | 12           |  |  |  |  |  |
| Navigating the Home Page                               |              |  |  |  |  |  |
| Viewing Secure Messages                                | 14           |  |  |  |  |  |
| Sending a Secure Message from the Home Page            | 15           |  |  |  |  |  |
| Changing Your Password                                 | 16-18        |  |  |  |  |  |
| Viewing Your Coverage Information                      | 19           |  |  |  |  |  |
| Viewing Your Dependent's Coverage Information          | 20           |  |  |  |  |  |
| Enrolling in a Managed Care Organization               | 21           |  |  |  |  |  |
| Viewing and Editing Your Other Insurance Information   | 22-23        |  |  |  |  |  |
| Adding Other Insurance Information                     | 24-27        |  |  |  |  |  |
| Viewing Billing Statement Information                  | 28           |  |  |  |  |  |
| Viewing Claims Information                             | 29           |  |  |  |  |  |
| Requesting an ID Card                                  | 30           |  |  |  |  |  |
| Requesting a Certificate of Coverage                   | 31           |  |  |  |  |  |
| Searching for a Provider                               | 32-33        |  |  |  |  |  |
| Downloading Letters and Reports                        | 34           |  |  |  |  |  |
| Viewing Appeals Information                            | 35           |  |  |  |  |  |
| Viewing Your Account Profile Information               | 36           |  |  |  |  |  |
| Viewing Your Account Information                       | 37           |  |  |  |  |  |

#### **Registering for the KMAP Member Portal**

If you are new to the Member Portal, you will receive a letter with a Member ID, Member PIN, and a link to the Registration Page. You cannot complete your registration without this information. If you are already registered in the current Member Portal, view the **Re-Registering** section.

Complete these steps to register for the KMAP Member portal: <u>https://portal.kmap-state-ks.us/PublicPage</u>

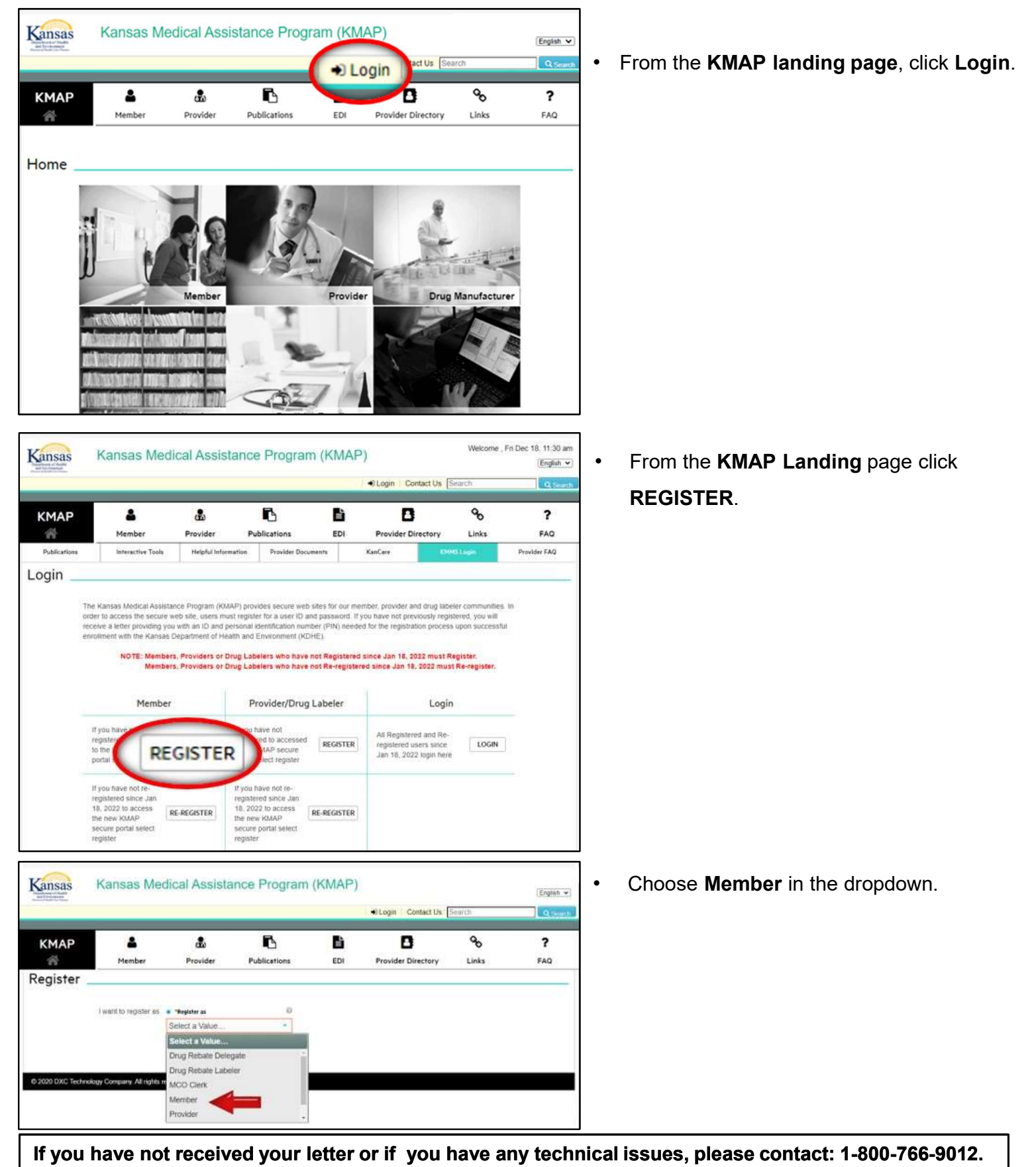

## **Registering for the KMAP Member Portal – Continued**

|        |             |          | <b>€</b> L   | ogin   Co | ntact Us Search    |             | Q Sear          |
|--------|-------------|----------|--------------|-----------|--------------------|-------------|-----------------|
| KMAP   | &<br>Member | Provider | Publications | EDI       | Provider Directory | Go<br>Links | <b>?</b><br>FAQ |
|        |             |          |              |           |                    |             |                 |
| Member | Regist      | ration _ |              |           |                    |             |                 |
|        | r Regist    | ration   | 0            |           |                    |             |                 |

|              |             |                 | _          |                    | Login Contact Us   | Search      | <u>9</u> =      |
|--------------|-------------|-----------------|------------|--------------------|--------------------|-------------|-----------------|
| КМАР         | A<br>Member | e B<br>Provider | Publicetio | ns EDI             | Provider Directory | Go<br>Links | <b>?</b><br>FAQ |
| 1ember Re    | egistration |                 |            |                    |                    |             |                 |
| * User Name  |             | Password        |            | * Canfirm Password |                    |             |                 |
| e First Name |             | LastName        |            | a Phone            | -                  |             |                 |
| * Email      |             | e Confirm Email |            |                    |                    |             |                 |
|              |             |                 |            | The must a robot   | C                  |             | Ţ               |
|              |             |                 |            |                    |                    |             |                 |

- Enter your Member PIN, Case Number, Member ID, and Date of Birth.
- Click Submit.

- Complete the **Member Registration** form.
- Select the "I'm not a robot" Captcha box.
- Click SUBMIT.

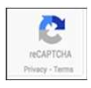

If you are a registered member in the previous **Member Portal**, use your existing username and password to register for the new portal.

Complete these steps to re-register for the KMAP Member portal: https://portal.kmap-state-ks.us/PublicPage

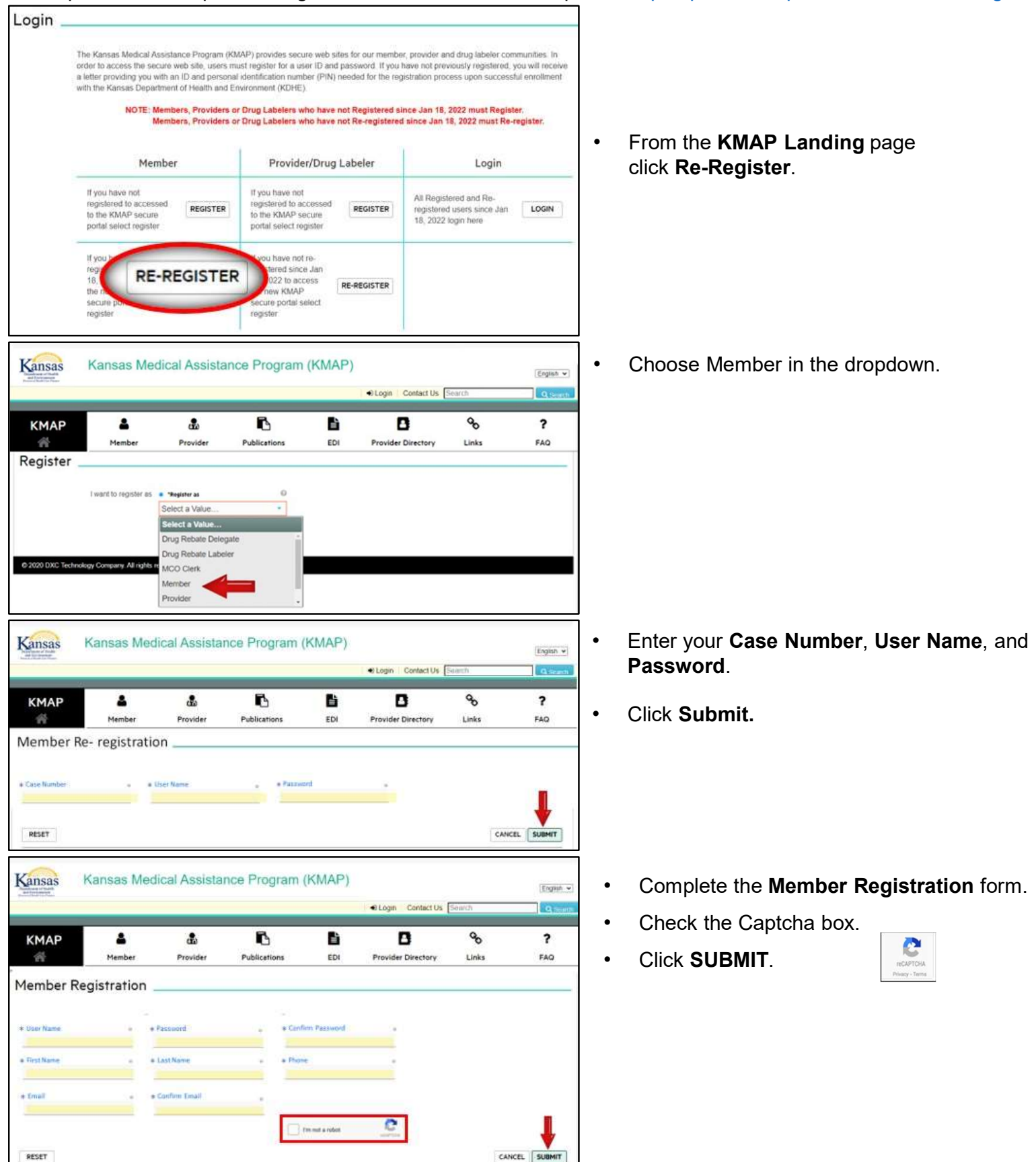

If you have any technical issues, please contact: 1-800-766-9012.

#### Logging Into and Logging Out of the KMAP Member Portal

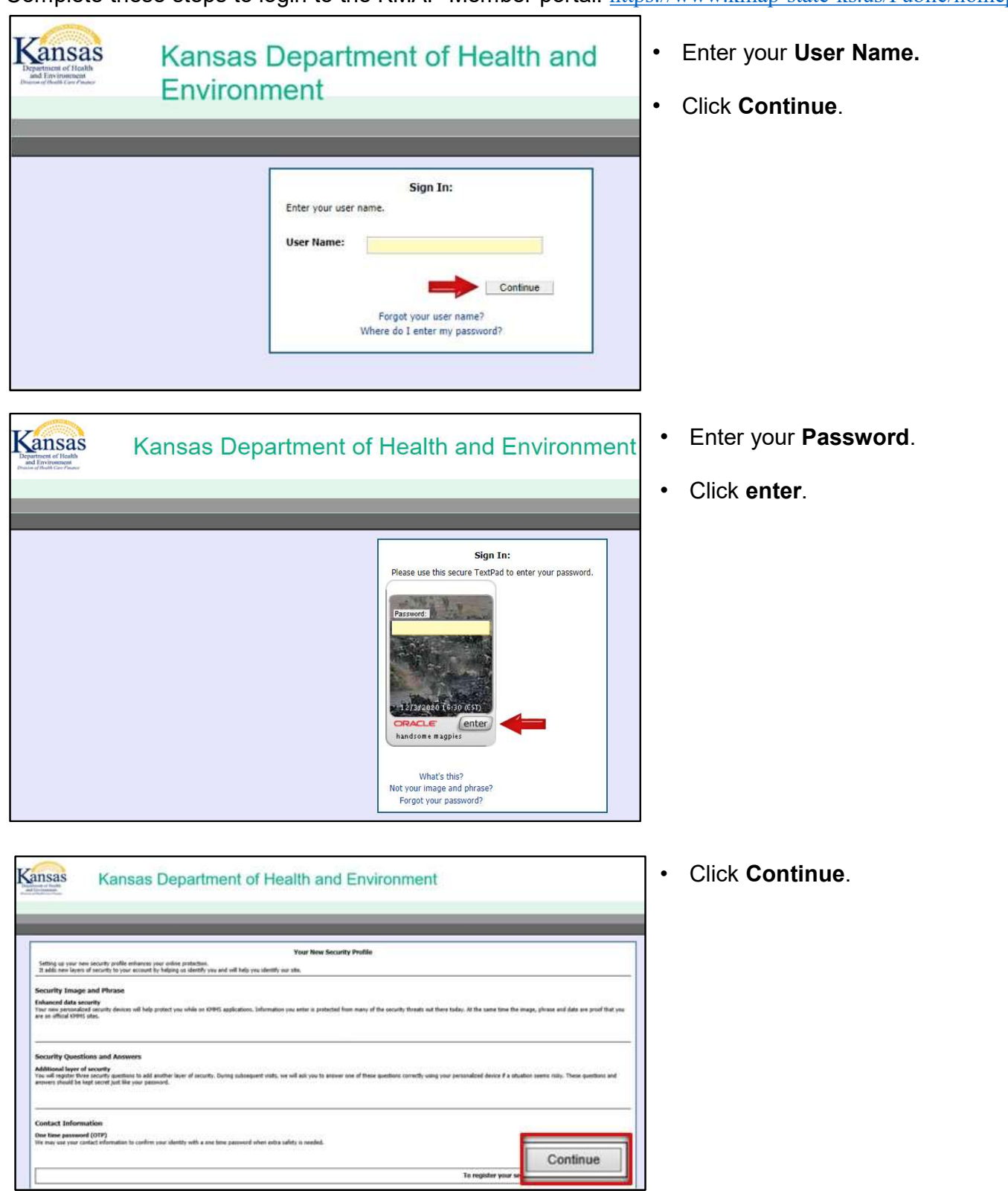

Complete these steps to login to the KMAP Member portal: <u>https://www.kmap-state-ks.us/Public/homepage.asp</u>

## Logging Into and Logging Out of the KMAP Member Portal – Continued

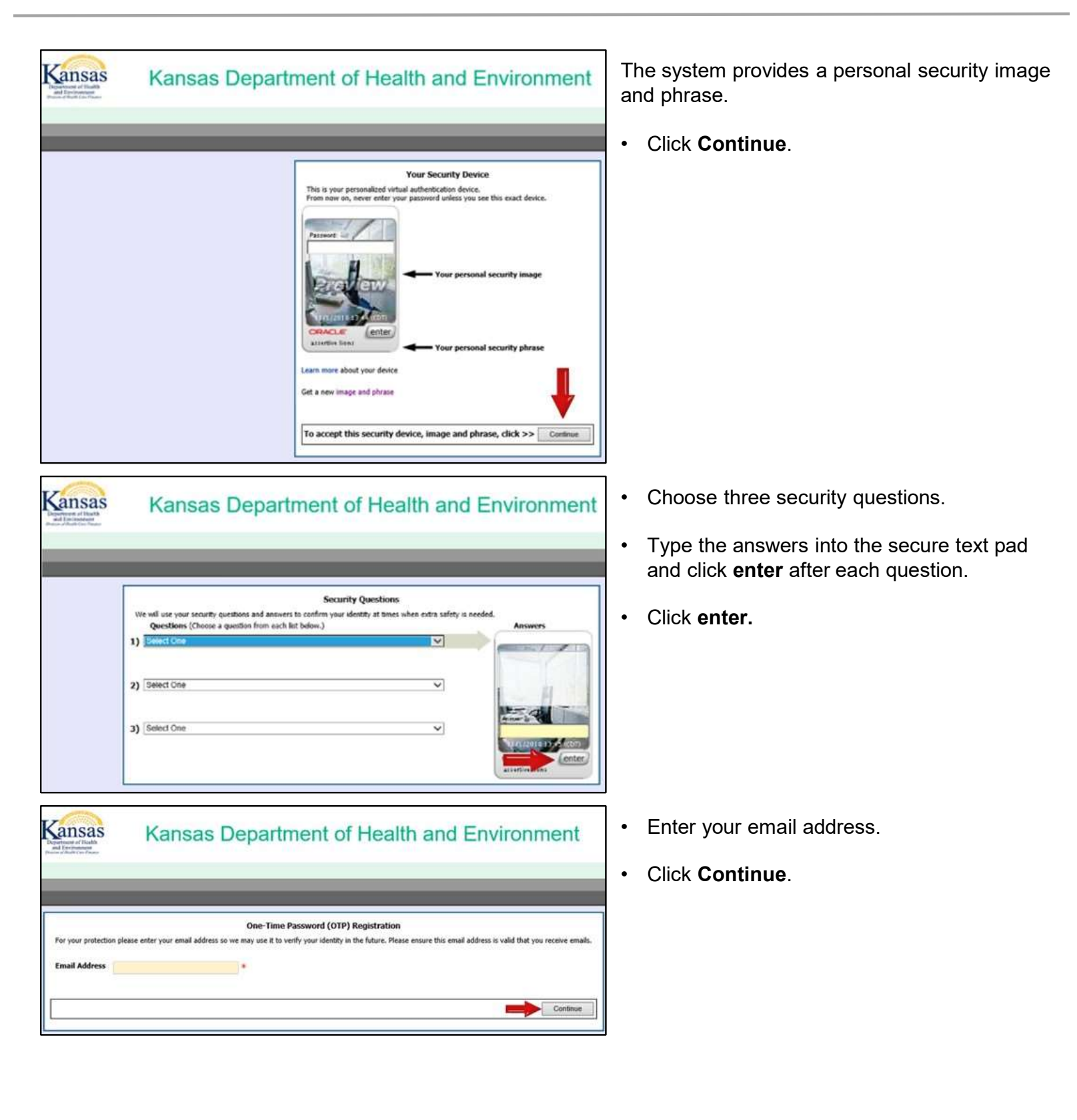

## Logging Into and Logging Out of the KMAP Member Portal – Continued

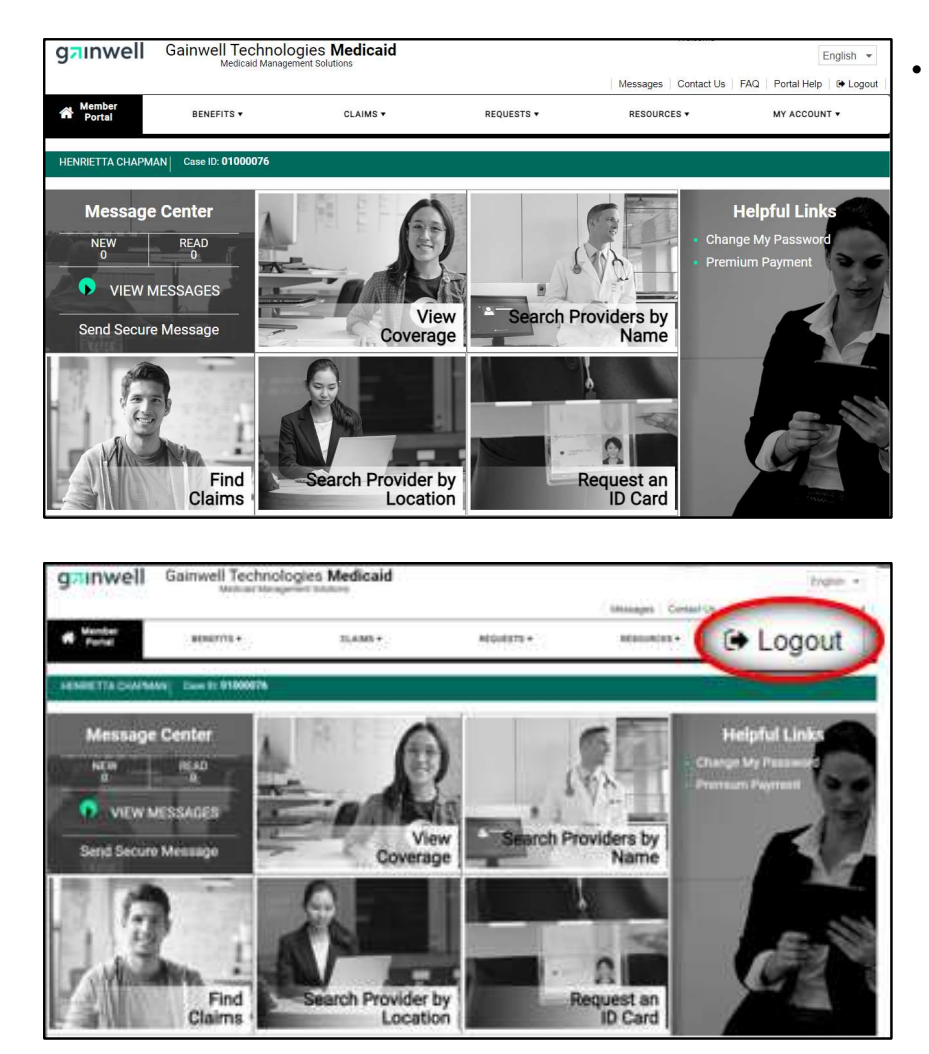

The system displays the **Member Portal Home** page.

### Viewing Broadcast Messages

Once you are logged into the **Member Portal**, you have the option to use the following features and functions. The **Messages** panel is displayed when you have unread messages. Some messages will need to be viewed before you can close the **Messages** tab.

| ganwell Gainwell Technol      | ogies Medicaid toget - toget -                             |
|-------------------------------|------------------------------------------------------------|
| Manifest Bind Hill -          | MESSAGES                                                   |
| HERBETTADAWNANY Con DISTURNES | Convert Amongate Associating of Messages                   |
| Message Center                | Page, Ar. (2010) 10 - 40 - 40 - 50 - 50 - 50 - 50 - 50 - 5 |
| NEW READ                      | Sectore Rest reads for annual                              |
| VIEW MESSAGES                 | Set Territory                                              |
| Send Secure Message           | Mitting to Ling for pl                                     |
|                               | - Stranger                                                 |
| Find<br>Claims                | Search Provider by Location Request an ID Card             |

Unread messages are automatically displayed when you log into the **Member Portal**.

- Click **X** to close the panel.
- The **Acknowledged** tab will show messages that you have seen.

| owiedged broadcast me                 | eve current b<br>resages | roadcast messages, or click Acknowledged Messages to view previously |
|---------------------------------------|--------------------------|----------------------------------------------------------------------|
| Current Messages                      | Acknowledg               | ed Messages                                                          |
| High_All_06022020.Hi                  | gn_A#_06022              | Read                                                                 |
| Test, Health Plan, Heal<br>TEst, TEst | Pian mitio               |                                                                      |
| Test Message Titl. Test               | Message                  | Once read, the message is                                            |
|                                       | -                        | moved to the acknowledged tab                                        |

The panel's **X** (close) icon will remain inactive until the messages that have to be acknowledged are viewed.

- Click **Read** once the acknowledgeable messages have been read.
- Click **X** to close the panel.

# **Contact Us**

The **Contact Us** tab displays the mailing address, phone number, and hours of operation for customer service.

| grunwell Gainwell Tec                                                 | hnologies Medicaid                                              |               | Tops +                                    | ]. | Click Contact Us                                                        |
|-----------------------------------------------------------------------|-----------------------------------------------------------------|---------------|-------------------------------------------|----|-------------------------------------------------------------------------|
| di Mandari Annalista -                                                | CANE-                                                           | Cor           | tart Us                                   |    | The Contract Lie nemel will display                                     |
| ACCOUNTS CONTRACT ON A DISTORT                                        | 104                                                             | 001           | hact 05                                   | •  | The <b>Contact Us</b> panel will display.                               |
|                                                                       |                                                                 |               | -                                         |    |                                                                         |
|                                                                       |                                                                 |               |                                           | _  |                                                                         |
| CONTACT US                                                            |                                                                 | 01            | Den in separate window C                  | •  | Click <b>Send us an Email</b> link to send an email to customer service |
| Contact Us                                                            |                                                                 | -             | <u> </u>                                  |    |                                                                         |
| Use this directory to contact<br>To report any issues click or        | t us by phone or mail.<br>In the online link for webmaster mail | at the bottom | ired Fields ( <b>*</b> )<br>d us an Email |    |                                                                         |
| MAILING ADDRESS                                                       |                                                                 |               |                                           |    |                                                                         |
| Kansas Medical Assistanc<br>PO Box 3571                               | æ Program (KMAP)                                                |               |                                           |    |                                                                         |
| Торека, КS 66601                                                      |                                                                 |               |                                           |    |                                                                         |
| CUSTOMER SERVICE                                                      |                                                                 |               |                                           |    |                                                                         |
| Hours(est) 7:30 a.m 5:3<br>Phone: 800-706-9012<br>Pax: 1-785-266-6112 | 10 p.m. Monday-Friday                                           |               |                                           |    |                                                                         |
| AUTOMATED RESPON                                                      | SE LINE (IVR)                                                   |               |                                           |    |                                                                         |
| Hours: 24 hours per day,<br>Member Phone: 500-755                     | 7 days a week<br>-9012                                          |               |                                           |    |                                                                         |
| Managed Care Enrollme<br>Managed Care Eax 1-78                        | nt Phone: 866-305-5147<br>5-246-6109                            |               |                                           |    |                                                                         |
|                                                                       |                                                                 |               |                                           |    |                                                                         |
|                                                                       |                                                                 |               | Back to Top                               |    |                                                                         |
| a);                                                                   |                                                                 |               |                                           | J  |                                                                         |
| Contact Us                                                            |                                                                 |               | ^                                         |    |                                                                         |
| To report any issues via email, e                                     | enter required information and press S                          | end.          |                                           | •  | Complete the required fields.                                           |
|                                                                       |                                                                 |               | Required Fields ( * )                     | •  | Click SEND.                                                             |
| Einst Manue                                                           | 0 A Last Name                                                   | 0             | Back to Directory                         |    |                                                                         |
| · Filst Hallie                                                        | to + Last nume                                                  |               | -                                         |    |                                                                         |
| * Street Address                                                      | 0                                                               | Required fie  | elds are                                  |    |                                                                         |
|                                                                       |                                                                 | indicated w   | ith a blue                                |    |                                                                         |
| * City                                                                | O State                                                         | asterisk thre | oughout                                   |    |                                                                         |
|                                                                       | select a value                                                  | the portal.   |                                           |    |                                                                         |
| Zip Code                                                              |                                                                 |               |                                           |    |                                                                         |
| Dhone Num                                                             |                                                                 |               |                                           |    |                                                                         |
|                                                                       |                                                                 |               |                                           |    |                                                                         |
| ◆ Email<br>membertest1@dxc.com                                        | Confirm Email     membertest1@dxc.                              | o<br>com      |                                           |    |                                                                         |
| Comments TL                                                           | o Commonte co                                                   | ction bac a   |                                           |    |                                                                         |
| 10                                                                    | 000-character lin                                               | nit.          |                                           |    |                                                                         |
|                                                                       |                                                                 |               |                                           |    |                                                                         |
|                                                                       |                                                                 |               | CANCEL SEND                               |    |                                                                         |

If you have any technical issues, please contact: 1-800-766-9012.

The **FAQ** tab displays questions and answers related to bills, coverage, medical cards and member information.

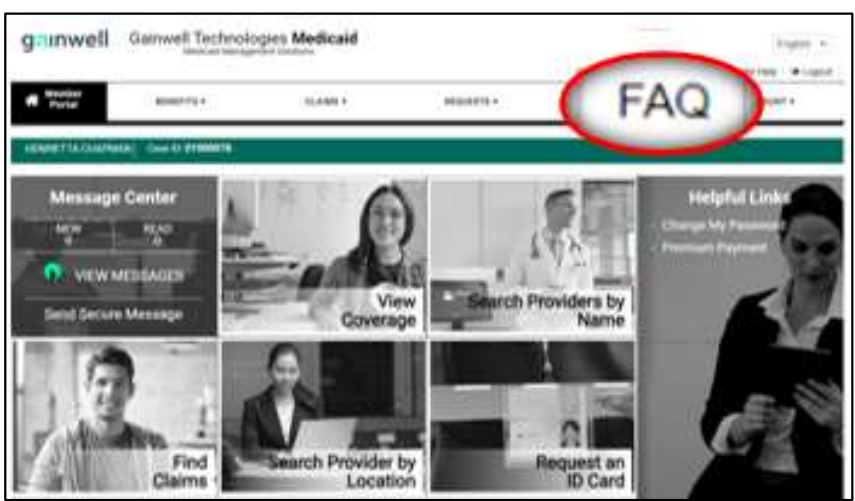

Exaction to Card FAQ Claims Control Copen in separate endows C Copen in separate endows C FAC Endows C Endows C Endo

- Click the FAQ tab.
- The system will display the **FAQ** panel.

Choose a topic from the Member Portal **TOPICS** list to view related Frequently Asked Questions or select the **Search** tab to locate specific FAQs using key words or phrases.

## **Portal Help**

The Portal Help tab helps you answer additional questions about the Member Portal.

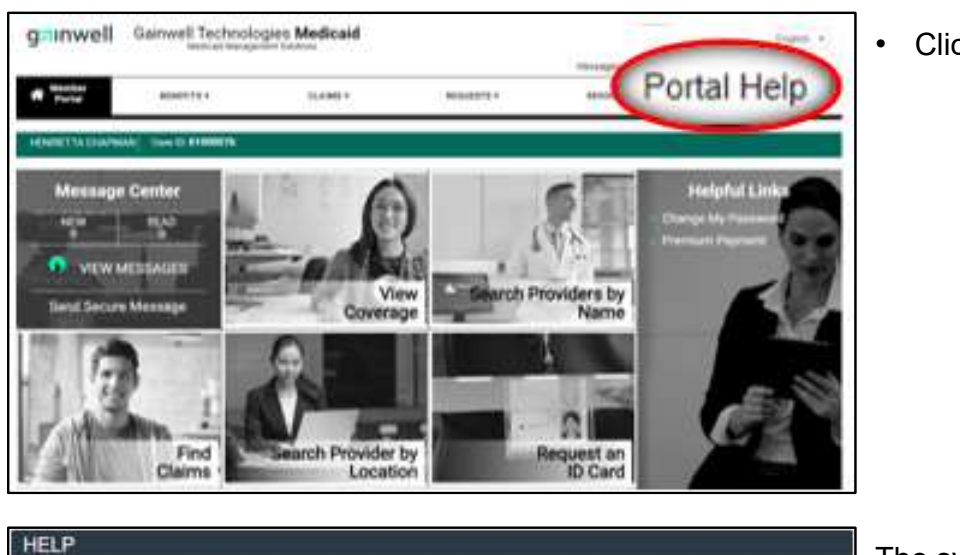

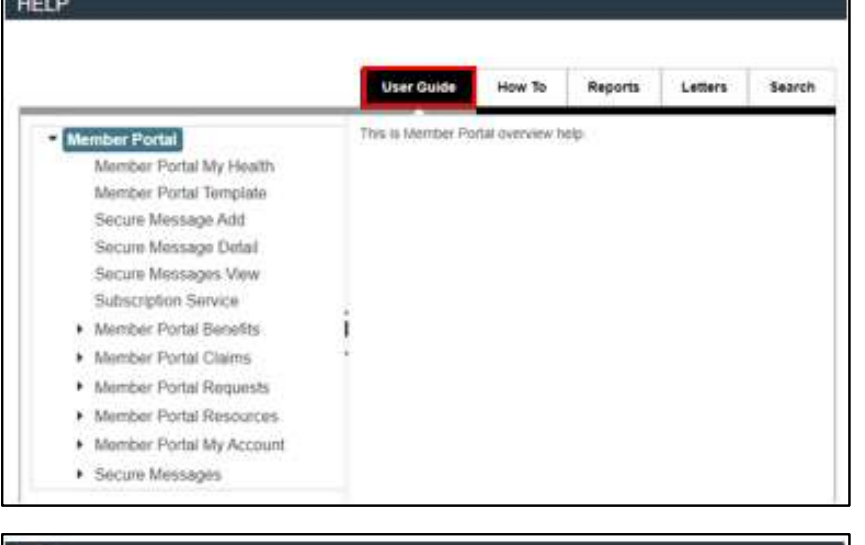

• Click the Portal Help tab.

The system displays the **HELP** window.

• The **User Guide** tab displays a list of portal areas containing a user guide.

• Click the **Search** tab to search for and view specific topics within the user guides.

| User Guide | How To | Reports | Letters | Search |
|------------|--------|---------|---------|--------|

## **Changing Your Language Setting**

You can change the language setting from English to Spanish at any time.

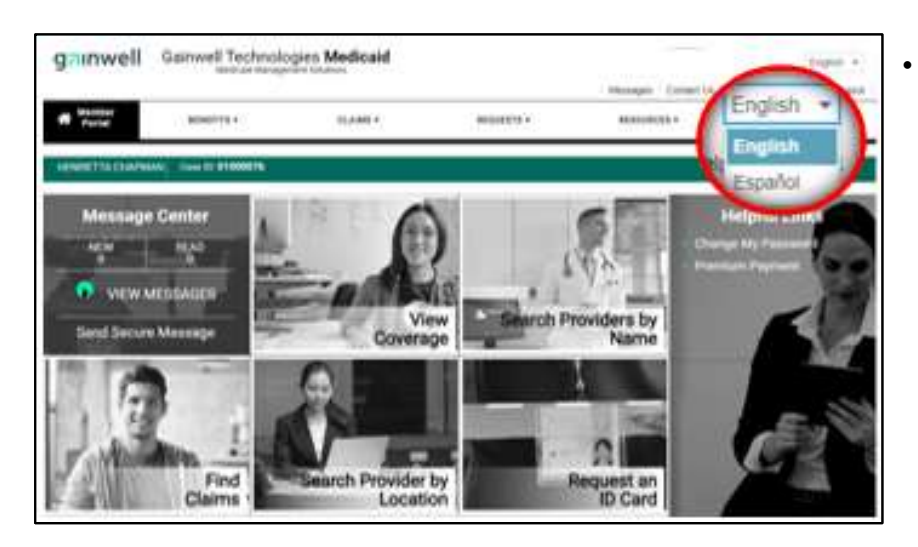

Click the drop-down arrow (image) to select either **English** or **Español** (Spanish).

## Navigating the Home Page

The navigation menu provides easy access to the various areas of the Member Portal.

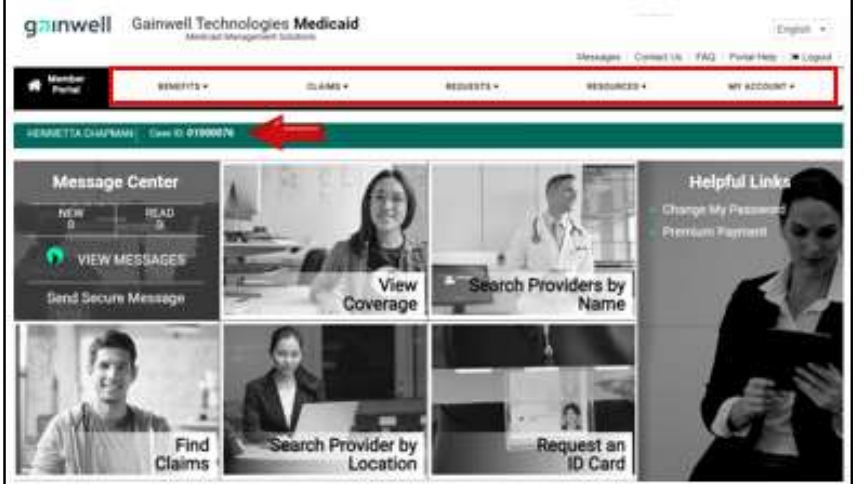

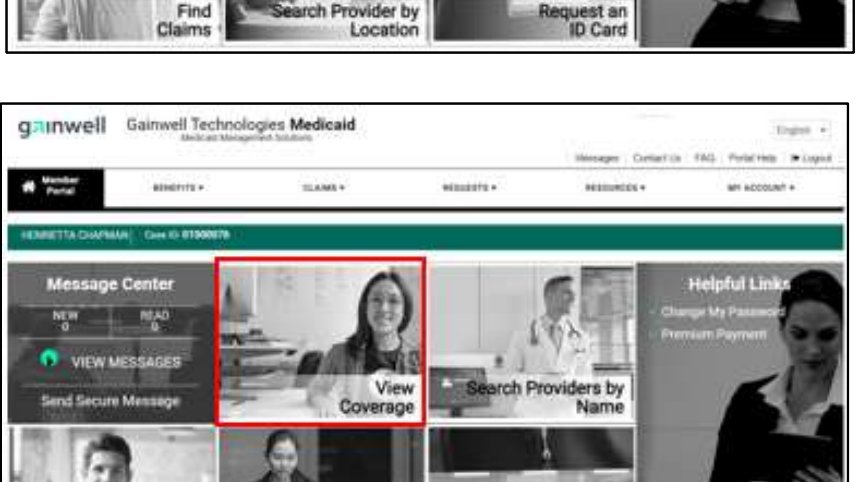

rch Provider by

Location

Find

Claims

- Click each topic to view the sub-menu topics.
- The information panel displays the name and case ID of the user logged into the portal.
- If there is only 1 member in the case, the Member ID will display.

Hover the mouse cursor over a panel to reveal its quick link options.

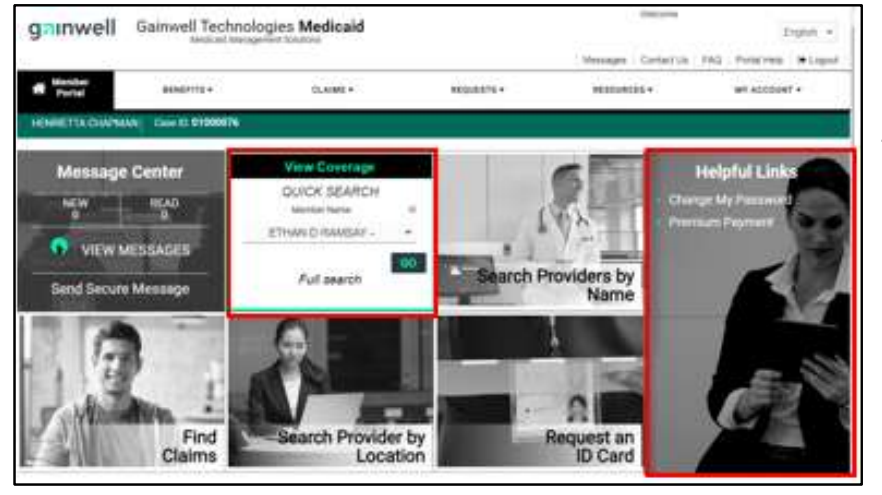

Request an ID Card

• Complete a Quick Search or a Full Search.

If **Full Search** is chosen, the system navigates to the **Coverage & Benefits** page.

• Choose a link from the list of **Helpful Links** to navigate to the desired topic.

#### **Viewing Secure Messages**

Within the **Message Center**, the **VIEW MESSAGES NOW** allows you to quickly access messages with a single click.

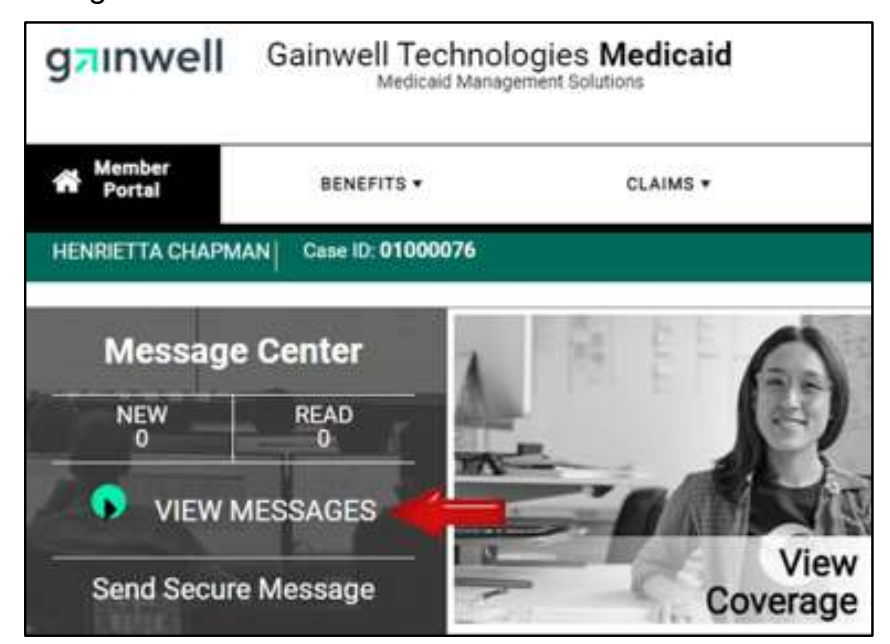

| -    |                 |                     |               |      | CREATE NO |
|------|-----------------|---------------------|---------------|------|-----------|
| Real | Mexicige Number | Subject             | Response Sale | 8454 | W         |
|      |                 | There are no record | to found.     |      |           |
|      |                 |                     |               |      |           |
|      |                 |                     |               |      |           |

• Click VIEW MESSAGES NOW.

- Click **INBOX** to view current messages.
- Click **SENT** to view sent messages.
- When there are more than 10 items on a page the Navigation controls become active.
- Click CREATE NEW to send a new message.

#### Sending a Secure Message from the Home Page

The portal allows you to create and send a secure message from the Home page.

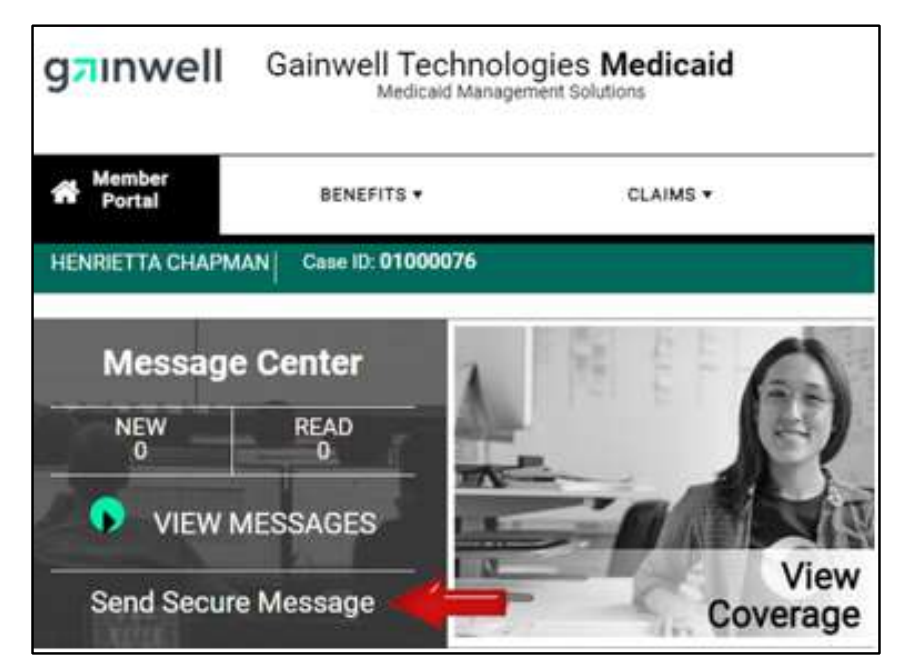

• Click Send Secure Message in the Message Center tile on the Home page.

|                                                                           |       |                                                                                                    |                                                                                                    |   | Return to Home Page |
|---------------------------------------------------------------------------|-------|----------------------------------------------------------------------------------------------------|----------------------------------------------------------------------------------------------------|---|---------------------|
| Create Secure                                                             | Messa | ge                                                                                                    |                                                                                                    |   |                     |
| Contact Name                                                              | 0     | Contact Phone #                                                                                                    | Contact E-mail                                                                                                    | 0 | Required Fields (   |
| member test1                                                              |       | 555-555-5555                                                                                                    | membertest1@dxc.com                                                                                                    | 1 |                     |
| Category                                                                  | 6     | Reason Code                                                                                                    | Subject                                                                                                    | 0 |                     |
| select a value                                                            | *     | select a value                                                                                                    | La construction de la construction de la constructi |   |                     |
| select a value<br>Claims<br>Eligibility<br>Authorizations<br>TPL<br>Other |       | select a value<br>Status of Claim - Denied<br>Status of Claim - no record of<br>claim<br>Status of Claim - Paid<br>Questioning a Remittance Advice<br>Electronic Health Records | 178                                                                                                    |   |                     |

The Member information is pre-populated in the **Create Secure Message** page.

- Select a Category.
- Select a Reason Code.
- Enter a Subject.
- Choose a Member ID.
- Enter a **Detailed Description**.
- Click Submit.

The message is sent to Customer Service. You will receive the response in your Secure Messages Inbox in the Portal.

|                                           |   |                       |                                             |         |                     |   | Required Fields ( |
|-------------------------------------------|---|-----------------------|---------------------------------------------|---------|---------------------|---|-------------------|
| Contact Name                              | Θ | Contact Phot          | ne #                                        | 0       | Contact E-mail      | 0 |                   |
| member test1                              |   | 555-555-              | 5555                                        |         | membertest1@dxc.com |   |                   |
| * Category                                | 0 | * Reason Co           | ode                                         | 0       | * Subject           | 0 |                   |
| Claims                                    | • | Questioni             | ng a Remittance                             | •       | test                |   |                   |
| Member ID                                 | 0 | Member Nan            | ne                                          |         | 0                   |   |                   |
| 22342155546                               | * | ETHAN                 | D RAMSAY - 05                               | 23/19   | 78                  |   |                   |
| 22342155546<br>99106759250<br>99706759251 | D | please enter<br>ate 6 | Claim Id and dates of se<br>Service To Date | ervice. |                     |   |                   |
|                                           |   |                       |                                             | m       |                     |   |                   |
| * Detailed Description                    |   |                       | o                                           |         |                     |   |                   |
|                                           |   |                       |                                             |         |                     |   |                   |
|                                           |   |                       |                                             |         |                     |   |                   |
|                                           |   |                       |                                             |         |                     |   |                   |
|                                           |   |                       |                                             |         |                     |   |                   |
|                                           |   |                       |                                             |         |                     |   | 1                 |
|                                           |   |                       |                                             |         |                     |   | V.                |

The Helpful Links tile on the Member Portal provides instant access to different resources.

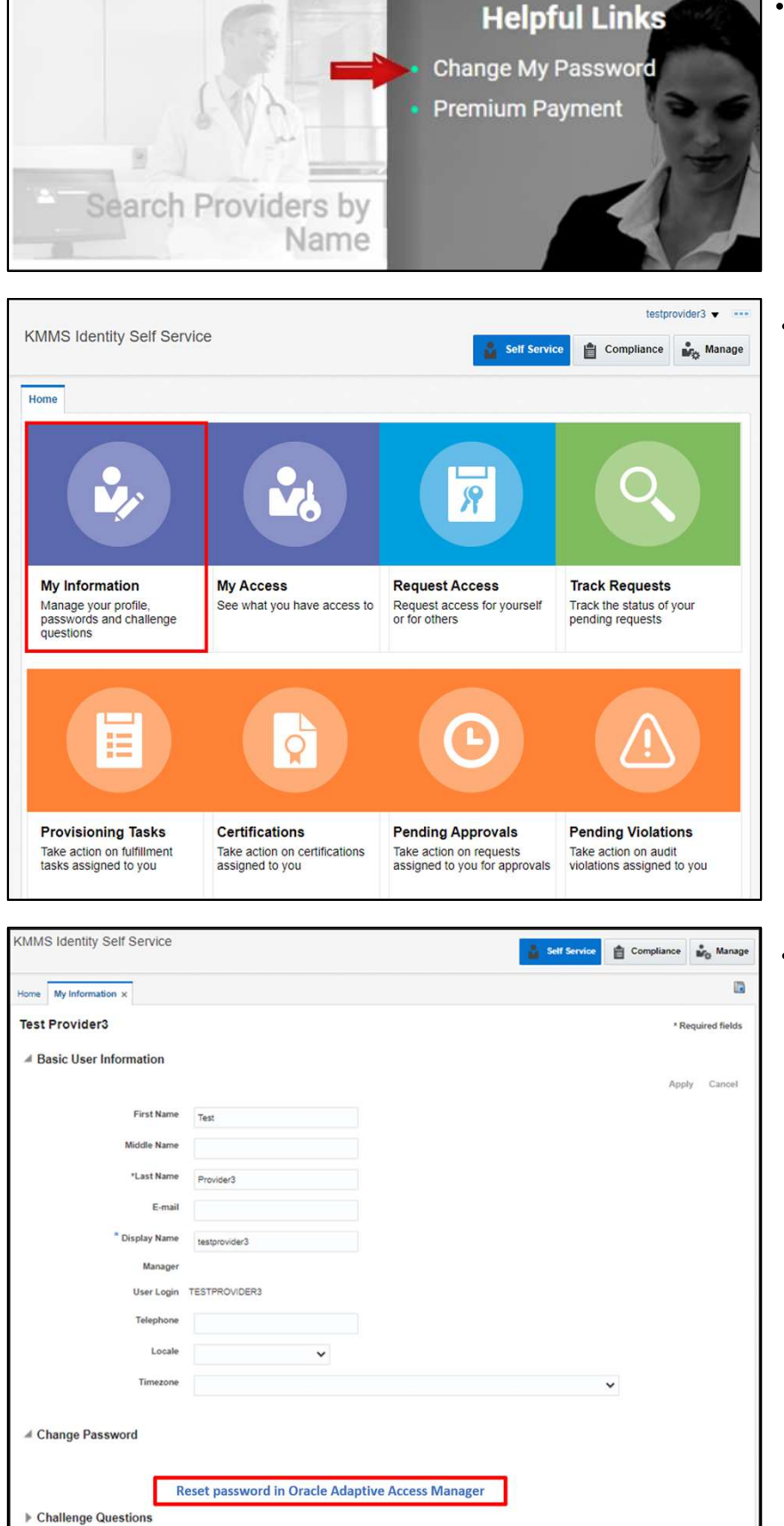

• Choose the **Change My Password** link from the list of **Helpful Links**.

• Click the **My Information** tab to change your password.

Click the link to change your password.

If you have any technical issues, please contact: 1-800-766-9012.

### **Changing Your Password – Continued**

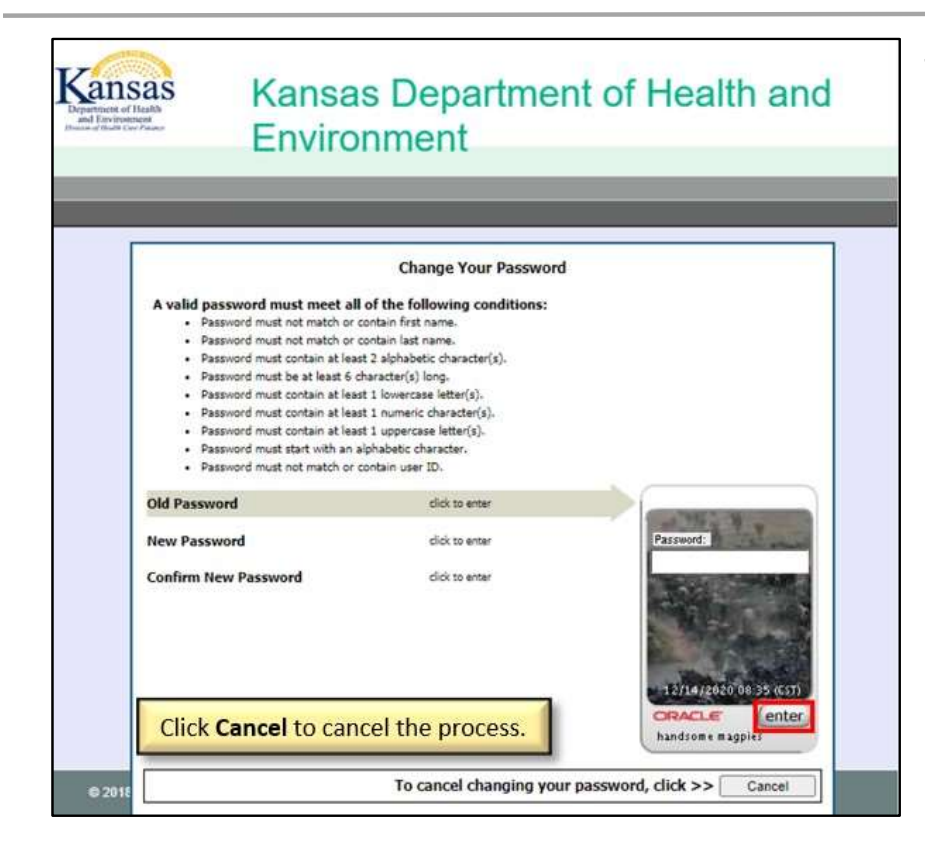

The system displays the **Change Your Password** page.

- Complete the required steps.
- Click enter.

| Pepertnert of Health<br>Department of Health<br>Provide Health Construction | Kansas Department of Health and<br>Environment                                                                                                    |
|-----------------------------------------------------------------------------|----------------------------------------------------------------------------------------------------|
|                                                                             |                                                                                                    |
|                                                                             | User Preferences<br>This is your personalized virtual authentication device.<br>Use the links below to get a new image and phrase or change your security device. |
| © 2018 DXC Technolo                                                         | by Company., If you are finished with user preferences, click >> Continue                                                                                         |
|                                                                             |                                                                                                    |

The system provides a personal security image and phrase.

Click Continue.

Continue these steps to change your password.

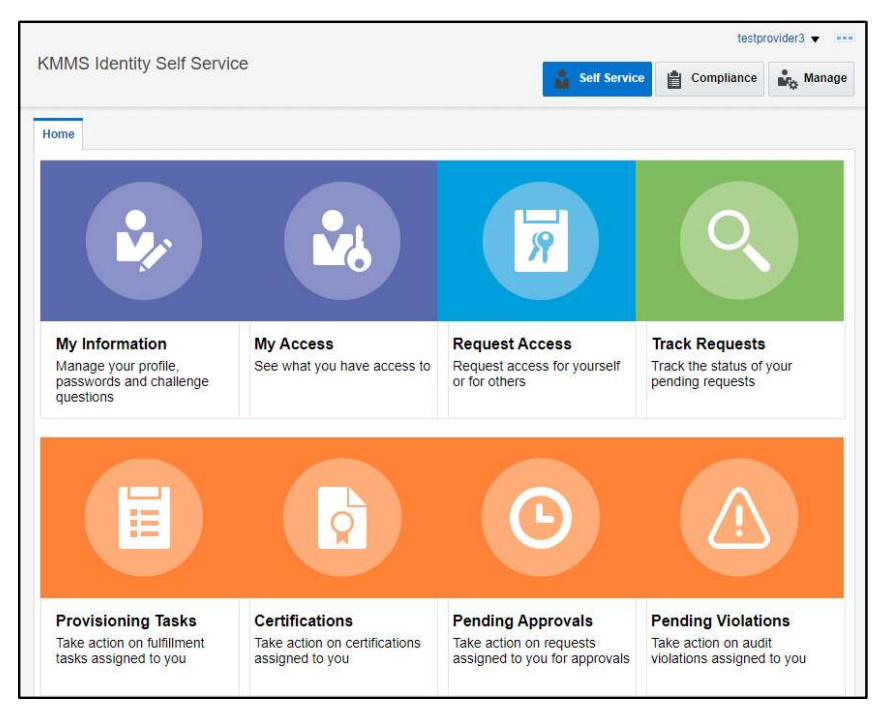

Once your password has been updated the system returns to the **KMMS Identity Self Service** page.

To return to the Member Portal Home page, login and enter the updated information.

#### **Viewing Your Coverage Information**

The Benefits tab displays three options: Coverage, Other Insurance, and Billing Statement.

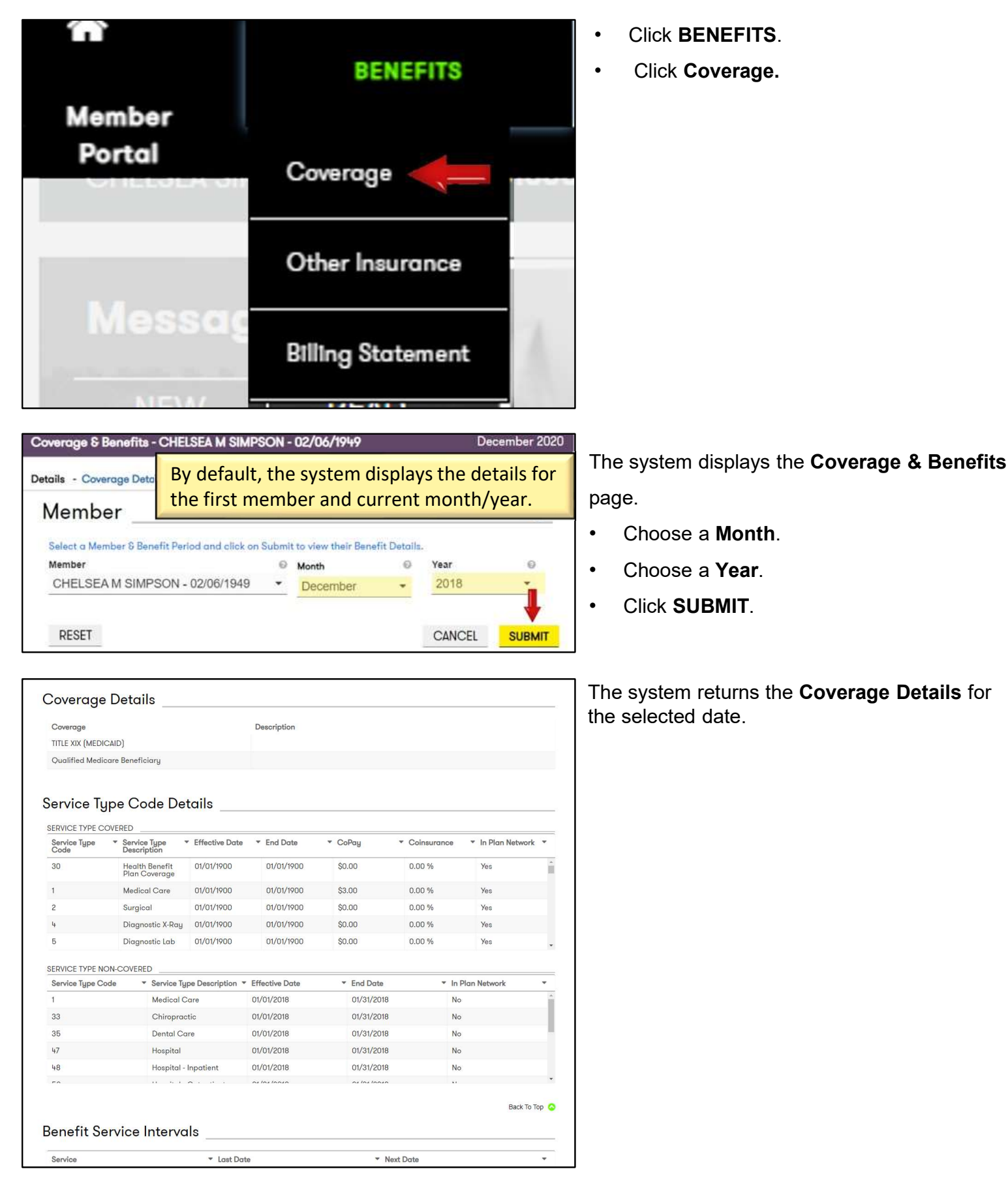

If you have any technical issues, please contact: 1-800-766-9012.

#### Viewing Your Dependent's Coverage Information

The Benefits tab displays three options: Coverage, Other Insurance, and Billing Statement.

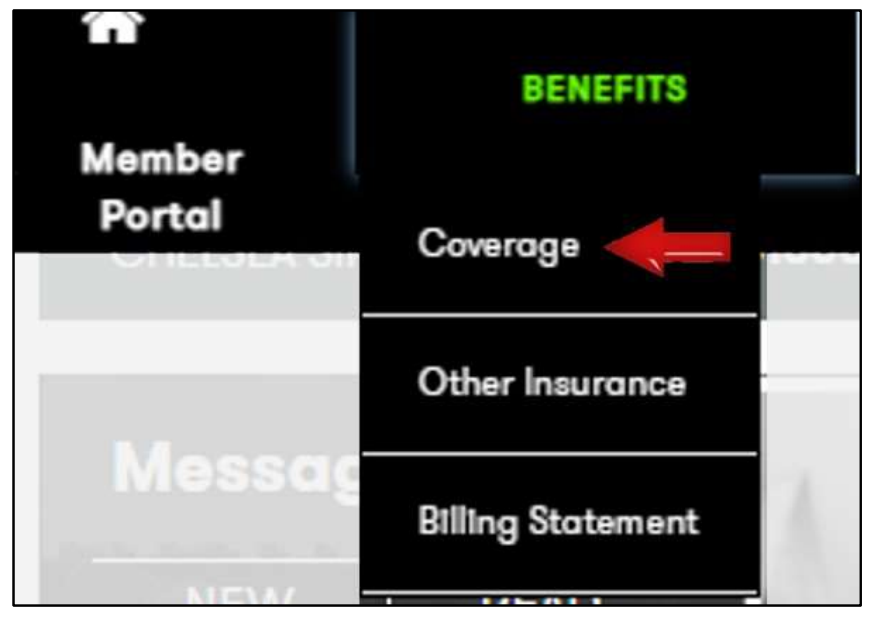

| Coverage & Benefits - CHELSEA M SIMPSON                           | Coverage & Benefits - CHELSEA M SIMPSON - 02/06/1949 |            |                        |   |  |  |
|-------------------------------------------------------------------|------------------------------------------------------|------------|------------------------|---|--|--|
| Details - Coverage Details                                        |                                                      |            |                        |   |  |  |
| Member                                                            |                                                      |            |                        | 0 |  |  |
| Select a Member & Benefit Period and click<br>Member              | on Submit to view                                    | w their Be | nefit Detoils.<br>Year | 0 |  |  |
| CALEB E JOUBERT -                                                 | January                                              | -          | 2018                   |   |  |  |
| CHELSEA M SIMPSON -<br>02/06/1949<br>CALEB E JOUBERT - 09/18/1976 |                                                      | CANC       | CEL SU                 |   |  |  |

| Service Type Code Details         Effective Date         End Date         CoPay           30         éandré Benefition         01/01/1900         01/01/1900         \$0.00           1         Medical Care         01/01/1900         01/01/1900         \$0.00           2         Surgical         01/01/1900         01/01/1900         \$0.00           4         Diagnostic X-Ray         01/01/1900         01/01/1900         \$0.00                                                                                                    | <ul> <li>Coinsurance</li> <li>0.00 %</li> <li>0.00 %</li> </ul> | <ul> <li>In Plan Network</li> <li>Yes</li> </ul> |
|----------------------------------------------------------------------------------------------------|-----------------------------------------------------------------|--------------------------------------------------|
| Qualified Medicare Beneficiary           Pervice Type Code Details           Service Type Code Details           Service Type Code         * Effective Date * End Date * CoPay           30         Health Benefit<br>Plan Coreage         01/01/1900         01/01/1900         \$0.00           1         Medical Care         01/01/1900         01/01/1900         \$3.00           2         Surgical         01/01/1900         01/01/1900         \$0.00           4         Diagnostic X-Ray         01/01/1900         01/01/1900         \$0.00 | <ul> <li>Coinsurance</li> <li>0.00 %</li> <li>0.00 %</li> </ul> | <ul> <li>In Plan Network</li> <li>Yes</li> </ul> |
| Service Type Code Details           Service Type COVERED           Service Type         Service Type           Service Type         Service Type           30         Health Benefit<br>Plan Coverage         01/01/1900         01/01/1900           1         Medical Care         01/01/1900         01/01/1900         \$3.00           2         Surgical         01/01/1900         01/01/1900         \$0.00           4         Diagnostic X-Ray         01/01/1900         01/01/1900         \$0.00                                             | <ul> <li>Coinsurance</li> <li>0.00 %</li> <li>0.00 %</li> </ul> | ▼ In Plan Network ▼<br>Yes                       |
| Service Type overlaption         Effective Date         End Date         Code           30         Beach Beach         01/01/1900         01/01/1900         \$0.00           1         Medical Care         01/01/1900         01/01/1900         \$3.00           2         Surgical         01/01/1900         01/01/1900         \$0.00           4         Diagnostic X-Ray         01/01/1900         01/01/1900         \$0.00                                                                                                    | Coinsurance     0.00 %     0.00 %                               | ▼ In Plan Network ▼<br>Yes                       |
| Service Type<br>Code         * Service Type<br>Secret         * Effective Date         * End Date         * CoPay           30         Health Benefit<br>Plan Coverage         01/01/1900         01/01/1900         \$0.00           1         Medical Care         01/01/1900         01/01/1900         \$3.00           2         Surgical         01/01/1900         01/01/1900         \$0.00           4         Diagnostic X-Ray         01/01/1900         01/01/1900         \$0.00                                                             | <ul> <li>Coinsurance</li> <li>0.00 %</li> <li>0.00 %</li> </ul> | ✓ In Plan Network ✓ Yes                          |
| 30         Health Benefit<br>Plan Coverage         01/01/1900         01/01/1900         \$0.00           1         Medical Care         01/01/1900         01/01/1900         \$3.00           2         Surgical         01/01/1900         01/01/1900         \$0.00           4         Diagnostic X-Ray         01/01/1900         01/01/1900         \$0.00                                                                                                    | 0.00 %                                                          | Yes                                              |
| Medical Care         01/01/1900         01/01/1900         \$3.00           2         Surgical         01/01/1900         01/01/1900         \$0.00           4         Diagnostic X-Ray         01/01/1900         01/01/1900         \$0.00                                                                                                    | 0.00 %                                                          |                                                  |
| 2         Surgical         01/01/1900         01/01/1900         \$0.00           4         Diagnostic X-Ray         01/01/1900         01/01/1900         \$0.00                                                                                                    |                                                                 | Yes                                              |
| 4 Diagnostic X-Ray 01/01/1900 01/01/1900 \$0.00                                                                                                    | 0.00 %                                                          | Yes                                              |
|                                                                                                    | 0.00 %                                                          | Yes                                              |
| 5 Diagnostic Lab 01/01/1900 01/01/1900 \$0.00                                                                                                    | 0.00 %                                                          | Yes                                              |
| SERVICE TYPE NON-COVERED                                                                                                    |                                                                 |                                                  |
| Service Type Code                                                                                                    | ▼ In F                                                          | Plan Network 👻                                   |
| 1 Medical Care 01/01/2018 01/31/2018                                                                                                    | No                                                              |                                                  |
| 33 Chiropractic 01/01/2018 01/31/2018                                                                                                    | No                                                              |                                                  |
| 35 Dental Care 01/01/2018 01/31/2018                                                                                                    | No                                                              |                                                  |
| 47 Hospital 01/01/2018 01/31/2018                                                                                                    | No                                                              |                                                  |
| 48 Hospital - Inpatient 01/01/2018 01/31/2018                                                                                                    | No                                                              |                                                  |
|                                                                                                    |                                                                 |                                                  |

- Click BENEFITS
- Click Coverage.

• Choose a member from the **Member** drop-down list.

The drop-down list is only available if there is more than one member on the case.

- Choose a Month.
- Choose a Year.
- Click SUBMIT.

The system returns the **Coverage Details** for the selected date.

You can find more information on your coverage details in the **Beneficiary Booklet** located on the **KMAP Home** page.

If you have any technical issues, please contact: 1-800-766-9012.

The **Managed Care Assignment** panel displays a list of the Managed Care plans you are assigned to or have selected.

| Managed Care As                                            | signment                                                                                                    | ]. | Click Managed Care Plan Enrollment to |
|------------------------------------------------------------|----------------------------------------------------------------------------------------------------|----|---------------------------------------|
| Managed Care Organization<br>Aetna Better Health of KS Inc | The Managed Care Enrollment hyperlink will display if a member or members on the case are in an open enrollment period. |    | change plans.                         |
| Managed Care En<br>You are currently eligible to updat     | e your Managed Care enrollment. Click Managed Care Enrollment to enroll in a Managed Care Plan.                         |    |                                       |
| Managed Care e                                             | NROLLMENT Ø                                                                                                    | •  | Select a Managed Care Organization.   |

Effective Date

10/01/2018

CANCEL

red Fields ( \*

SUBMIT

| Health Plan Enrollment for Rajesh Sakhamuri 8                                      | A   |
|------------------------------------------------------------------------------------|-----|
| You have completed your Health Plan Enrollment                                     | pia |
| Your enrollment will be reviewed and you will receive notification as to when your | •   |
| enrollment will go into effect.                                                    |     |
| options, please contact an Enrollment Counselor at 1-866-305-5147.                 |     |
|                                                                                    |     |
|                                                                                    |     |
|                                                                                    | ,   |

0

© Stort Reason

**Member Choice** 

Adam Smith - 01/01/1980

Managed Care Organization

select a value.

RESET

| Managed Care Organization                                                                               | Program                                     | MC0 Website                                                                     | MCO Phone    |
|----------------------------------------------------------------------------------------------------|---------------------------------------------|---------------------------------------------------------------------------------|--------------|
| Sunflower Health Plan                                                                                   | KanCare19                                   | https://www.sunflowerhealthplan.com                                             | 888-555-1214 |
|                                                                                                    |                                             |                                                                                 | Back To Top  |
|                                                                                                    |                                             |                                                                                 |              |
| Managed Care Enrollment _                                                                               |                                             |                                                                                 |              |
| Managed Care Enrollment _                                                                               | elod and cannot make any Managed Care Enro. | liment changes, for any further assistance please contact customer care on this |              |
| Managed Care Enrollment _<br>Member is not in Choice Period or Open Enrollment pr<br>number XXX-XXX-XXX | erlod and cannot make any Managed Care Enro | linent changes, for any further assistance please contact customer care on this |              |

- A completion panel will display to confirm your plan enrollment.
- Click **OK** or the **X** icon to close the confirmation panel.

If the Member is not in a choice period, the system displays a message stating you are not in an open enrollment period.

#### Viewing and Editing Your Other Insurance Information

The Member Portal gives you the ability to view and edit your other health related insurance information.

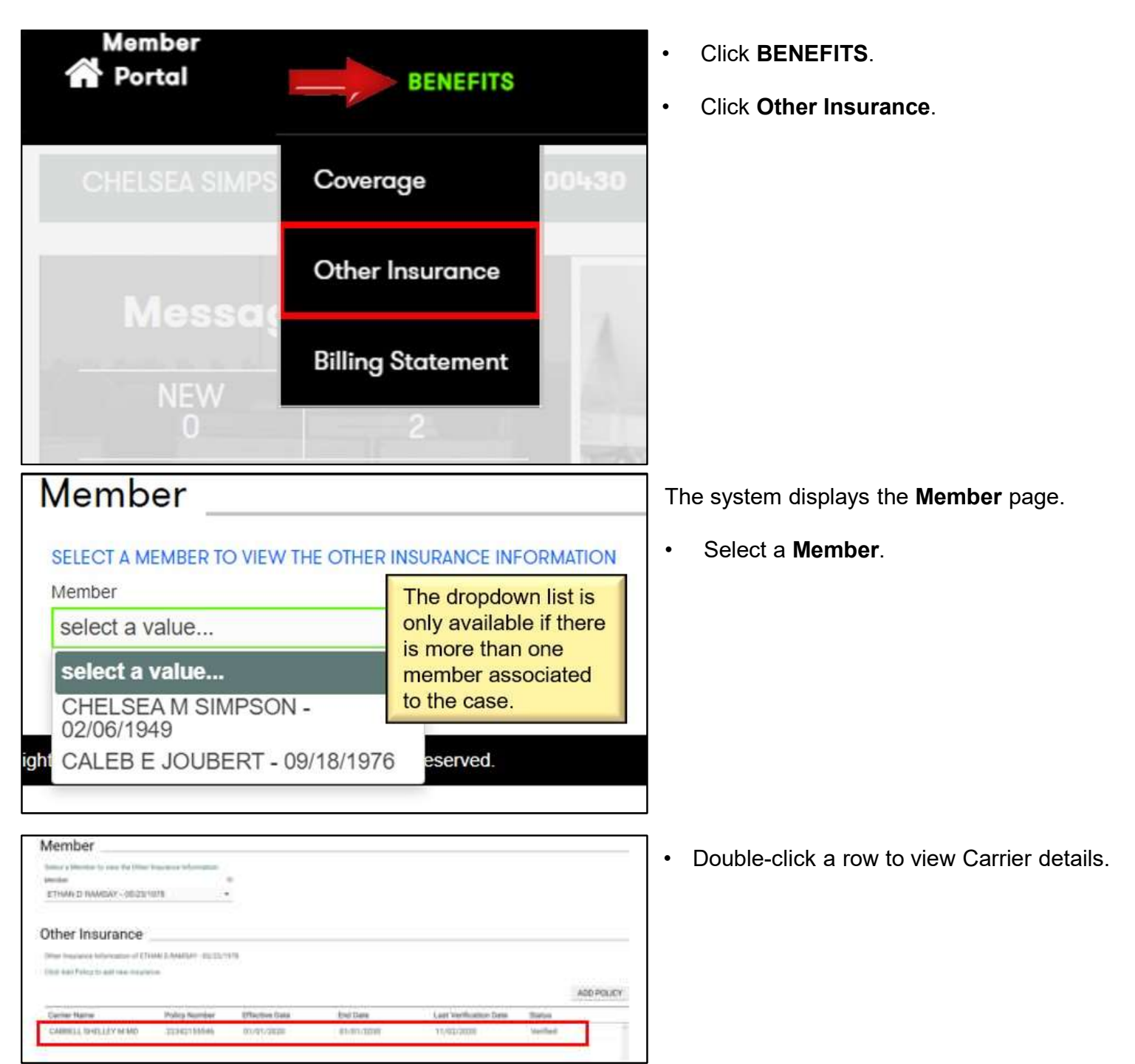

## Viewing and Editing Your Other Insurance Information

|                                                                                                    | Note the Indust                                                                                                    |             |                                                                                                    |                                                                                                   |                                                           | 0                                            |
|----------------------------------------------------------------------------------------------------|----------------------------------------------------------------------------------------------------|-------------|----------------------------------------------------------------------------------------------------|---------------------------------------------------------------------------------------------------|-----------------------------------------------------------|----------------------------------------------|
| Verbration Code                                                                                                    | D toolkation bats                                                                                                    | 1           |                                                                                                    |                                                                                                   |                                                           |                                              |
| Verified                                                                                                    | 11/02/2020                                                                                                    | 377         |                                                                                                    |                                                                                                   |                                                           |                                              |
|                                                                                                    |                                                                                                    |             |                                                                                                    |                                                                                                   |                                                           |                                              |
| Carrier Informa                                                                                                    | tion                                                                                                    |             |                                                                                                    |                                                                                                   |                                                           |                                              |
| Career Name                                                                                                    | 0                                                                                                    |             |                                                                                                    |                                                                                                   |                                                           |                                              |
| CABBELL SHELLEY M                                                                                                    | MI                                                                                                    |             |                                                                                                    |                                                                                                   |                                                           |                                              |
| Address Line 1                                                                                                    | © Attreactive 2                                                                                                    | - 60        | City                                                                                                    |                                                                                                   | State                                                     | 0                                            |
| 2580 LAKEWOOD SQUA                                                                                                    | N.                                                                                                    |             | KANSAS CITY                                                                                                    |                                                                                                   | Missouri                                                  |                                              |
|                                                                                                    | 19                                                                                                    |             |                                                                                                    |                                                                                                   |                                                           |                                              |
| Zip Code                                                                                                    | 0 Phose                                                                                                    | 0           |                                                                                                    |                                                                                                   |                                                           |                                              |
| 84111-0000                                                                                                    |                                                                                                    | _           |                                                                                                    |                                                                                                   |                                                           |                                              |
| Policy Informat                                                                                                    | ion                                                                                                    |             |                                                                                                    |                                                                                                   |                                                           |                                              |
| Poles Number                                                                                                    | © Group Number                                                                                                    |             | Effective Date                                                                                                    |                                                                                                   | End Date                                                  | 0                                            |
| 22342155546                                                                                                    |                                                                                                    |             | 01/01/1900                                                                                                    |                                                                                                   | 12/31/9999                                                |                                              |
| 227253                                                                                                    |                                                                                                    |             | 62                                                                                                    |                                                                                                   |                                                           |                                              |
| Policy Type                                                                                                    | but benefits income as when                                                                                                    |             |                                                                                                    |                                                                                                   |                                                           |                                              |
| Member Inform                                                                                                    | notion                                                                                                    |             |                                                                                                    |                                                                                                   |                                                           |                                              |
| Member mioni                                                                                                    | lation                                                                                                    |             |                                                                                                    |                                                                                                   |                                                           |                                              |
|                                                                                                    |                                                                                                    |             |                                                                                                    |                                                                                                   |                                                           |                                              |
| Member Ib<br>22342155546                                                                                                    | 6 Member Nome<br>RAMSAY, ETHAN                                                                                                    | D           | Relationship to the Policy<br>Self                                                                                                    | 66M. 0                                                                                            |                                                           |                                              |
| 22342155548<br>Policyholder Inf                                                                                                    | 6 Member Name<br>RAMSAY, ETHAN                                                                                                    | D           | Relationship to the Policy<br>Self                                                                                                    | 60H. 0                                                                                            |                                                           |                                              |
| Menter 10<br>22342155546<br>Policyholder Inf<br>Menter Type<br>Menter                                                                                                    | Menther Name     RAMSAY, ETHAN formation                                                                                                    | D           | Relationship to the Policy<br>Self                                                                                                    | polt. 0                                                                                           |                                                           |                                              |
| Member 10<br>22342155546<br>Policyholder Int<br>Member Type<br>Member 10                                                                                                    | Member Name     RAMSAY, ETHAN                                                                                                    | 0<br>D      | Relationship to the Policy<br>Self                                                                                                    | oott. 0                                                                                           | Social Security Number                                    |                                              |
| Menter 10<br>22342155546<br>Policyholder Inf<br>Menter Type<br>Menter 10<br>22342155546                                                                                                    | Member Name     RAMSAY, ETHAN  formation  Member Name RAMSAY, ETHAN D                                                                                                    | 0           | Betationship to the Policy<br>Self<br>Bath Date<br>05/23/1978                                                                                                    | oot. 0                                                                                            | Social Security Number<br>XXX-XX-3089                     |                                              |
| Member 10<br>22342155546<br>Policyholder Inf<br>Member Type<br>Member 10<br>22342155546                                                                                                    | Member Name     RAMSAY, ETHAN  formation  Member Name     RAMSAY, ETHAN D                                                                                                    | 0<br>D      | Betti Cute<br>05/23/1978                                                                                                    | 0                                                                                                 | Social Security Number<br>XXX-XX-3089                     |                                              |
| Member ID<br>22342155546<br>Policyholder Inf<br>Member Type<br>Member ID<br>22342155546<br>Address Lite 1<br>5 Chile Plana Tow Aven                                                                                                    | Member Name     RAMSAY, ETHAN  formation  Member Name     RAMSAY, ETHAN D      Address Line 2                                                                                                    | 0<br>D<br>0 | Bette Date<br>05/23/1978                                                                                                    | 0                                                                                                 | Social Security Number<br>XXX-XX-3089<br>State            |                                              |
| Member 10<br>22342155546<br>Policyholder Inf<br>Member Type<br>Member<br>Member<br>22342155546<br>Address Loe 1<br>5 CHERRINGTON AVEN                                                                                                    | Member Name     RAMSAY, ETHAN  formation  Member Name     RAMSAY, ETHAN D  Address Live 2  U                                                                                                    | 0<br>D<br>0 | Betationship to the Policy<br>Self<br>Beth Dute<br>05/23/1978<br>City<br>OTTAWA                                                                                       | 0                                                                                                 | Social Security Number<br>XXX-XX-3089<br>State<br>Kanisas |                                              |
| Member ID<br>22342155546<br>Policyholder Inf<br>Member Type<br>Member ID<br>22342155546<br>Address Loe 1<br>5 CHERRING TON AVEN<br>20 One                                                                                                    | Member Name     RAMSAY, ETHAN  formation      Member Name     RAMSAY, ETHAN D      Address Live 2  U      Proce                                                                                                    | 0<br>D<br>0 | Betto Date<br>05/23/1978<br>OTTAWA                                                                                                    | 0                                                                                                 | Social Security Number<br>XXX-XX-3089<br>State<br>Kansas  |                                              |
| Member ID<br>22342155548<br>Policyholder Int<br>Member Type<br>Member ID<br>22342155546<br>Addess Lize 1<br>5 CHERRINGTON AVEN<br>Zio Colle<br>66067-0000                                                                                           | Member Name     RAMSAY, ETHAN  formation      Member Name     RAMSAY, ETHAN D      Member Name     RAMSAY, ETHAN D      Momber Name     RAMSAY, ETHAN D      Momber Name     RAMSAY     RAMSAY     RA | 0<br>D<br>0 | Betto Date<br>05/23/1978<br>Cry<br>OTTAWA                                                                                                    | 0                                                                                                 | Social Security Number<br>XXX-XX-3089<br>State<br>Kamsas  | 20                                           |
| Member ID<br>22342155548<br>Policyholder Inf<br>Member Type<br>Member ID<br>22342155546<br>Address Loe 1<br>5 CHERRING TON AVEN<br>20 Cole<br>66067-0000<br>Member Covera                                                                           | Member Name     RAMSAY, ETHAN  formation  Member Name     RAMSAY, ETHAN D      Address Live 2      Phone  ge Information                                                                                                    | 0<br>D<br>0 | Beth Date<br>05/23/1978<br>OTTAWA                                                                                                    | 60H. 0<br>0                                                                                       | Social Security Number<br>XXX-XX-3089<br>State<br>Kansas  |                                              |
| Member ID<br>22342155548<br>Policyholder Inf<br>Member Type<br>Member ID<br>22342155546<br>Addess Loe 1<br>5 CHERRINGTON AVEN<br>20 Cole<br>66067-0000<br>Member Covera<br>Coverage Type                                                            | Member Name     RAMSAY, ETHAN  formation      Member Name     RAMSAY, ETHAN D      Address Line 2      Prome      prome      Effective Date                                                                                                    | 0<br>D<br>0 | Relationship to the Policy<br>Self<br>Betto Date<br>05/23/1978<br>Cry<br>OTTAWA                                                                                       | oold Date                                                                                         | Social Security Number<br>XXX-XX-3089<br>State<br>Kansas  | 2                                            |
| Member ID<br>22342155548<br>Policyholder Inf<br>Member Type<br>Member ID<br>22342155546<br>Address Loe 1<br>5 CHERRINGTON AVEN<br>20 Cole<br>68067-0000<br>Member Covera<br>Coverage Type<br>Hospitalization :                                      | Member Name     RAMSAY, ETHAN  formation      Member Name     RAMSAY, ETHAN D      Address Line 2      D      Proce      Ge Information      Effective Date     01/01/2020                                                                                                    | 0<br>0<br>0 | Relationship to the Policy<br>Self<br>Birth Date<br>05/23/1978<br>City<br>0TTAWA<br>Er<br>01                                                                          | 0<br>0<br>0<br>10<br>10<br>10<br>10<br>10<br>10<br>10<br>10<br>10<br>10<br>10<br>1                | Social Security Number<br>XXX-XX-3089<br>State<br>Kanisas |                                              |
| Member ID<br>22342155546<br>Policyholder Inf<br>Member Type<br>Member ID<br>22342155546<br>Address Loe 1<br>5 CHERRING TON AVEN<br>20 Cole<br>68067-0000<br>Member Covera<br>Coverage Type<br>Hospitalization<br>Medical                            | Member Name     RAMSAY, ETHAN  formation      Member Name     RAMSAY, ETHAN D      Address Live 2      D      Phone      D      Effective Date     O1/01/2020     O1/01/2020                                                                                                    | 0<br>0<br>0 | Petatonship to the Policy<br>Self<br>Birth Date<br>05/23/1978<br>City<br>0TTAWA<br>En<br>En<br>01<br>01<br>01<br>01                                                   | 66M. 0<br>0<br>0<br>0<br>0<br>0<br>0<br>0<br>0<br>0<br>0<br>0<br>0<br>0<br>0<br>0<br>0<br>0<br>0  | Social Security Number<br>XXX-XX-3059<br>State<br>Kantsas | 20 20 10 10 10 10 10 10 10 10 10 10 10 10 10 |
| Member ID<br>22342155548<br>Policyholder Inf<br>Member Type<br>Member ID<br>22342155546<br>Address Libe 1<br>5 CHERRINGTON AVEN<br>20 0006<br>06067-0000<br>Member Covera<br>Coverage Type<br>Hospitalization<br>Medical<br>Major Medical           | Member Name     RAMSAY, ETHAN  formation      Member Name     RAMSAY, ETHAN D      Address Une 2      Phone      Phone      Effective Date     01/01/2020     01/01/2020     01/01/2020                                                                                                    | 0<br>0<br>0 | Petationship to the Policy<br>Self<br>Berth Date<br>05/23/1978<br>City<br>0TTAWA<br>City<br>0TTAWA<br>01<br>01<br>01<br>01<br>01<br>01<br>01<br>01                    | 6611. 0<br>0<br>0<br>10<br>10<br>1/01/2030<br>1/01/2030                                           | Social Security Number<br>XXX-3089<br>State<br>Kanisas    |                                              |
| Member ID<br>22342155546<br>Policyholder Inf<br>Member Type<br>Member ID<br>22342155546<br>Address Loe 1<br>5 CHERRING TON AVEN<br>20 Cole<br>66067-0000<br>Member Covera<br>Coverage Type<br>Hospitalization<br>Medical<br>Major Medical<br>Demal  | Member Name     RAMSAY, ETHAN  formation      Member Name     RAMSAY, ETHAN D      Address Live 2      Proce      Proce      Effective Date     01/01/2020     01/01/2020     01/01/2020     01/01/2020     01/01/2020     01/01/2020     01/01/2020     01/01/2020     01/01/2020     01/01/2020     01/01/2020     01/01/2020     01/01/2020     01/01/2020     01/01/2020     01/01/2020     01/01/2020     01/01/2020     01/01/2020     01/01/2020     01/01/2020     01/01/2020     01/01/2020     01/01/2020     01/01/2020     01/01/2020     01/01/2020     01/01/2020     01/01/2020     01/01/2020     01/01/2020     01/01/2020     01/01/2020     01/01/2020     01/01/2020     01/01/2020     01/01/2020     01/01/2020     01/01/2020     01/01/2020     01/01/2020     01/01/2020     01/01/2020     01/01/2020     01/01/2020     01/01/2020     01/01/2020     01/01/2020     01/01/2020     01/01/2020     01/01/2020     01/01/2020     01/01/2020     01/01/2020     01/01/2020     01/01/2020     01/01/2020     01/01/2020     01/01/2020     01/01/2020     01/01/2020     01/01/2020     01/01/2020     01/01/2020     01/01/2020     01/01/2020     01/01/2020     01/01/2020     01/01/2020     01/01/2020     01/01/2020     01/01/2020     01/01/2020     01/01/2020     01/01/2020     01/01/2020     01/01/2020     01/01/2020     01/01/2020     01/01/2020     01/01/2020     01/01/2020     01/01/2020     01/01/2020     01/01/2020     01/01/2020     01/01/2020     01/01/2020     01/01/2020     01/01/2020     01/01/2020     01/01/2020     01/01/2020     01/01/2020     01/01/2020     01/01/2020     01/01/2020     01/01/2020     01/01/2020     01/01/2020     01/01/2020     01/01/2020     01/01/2020     01/01/2020     01/01/2020     01/01/2020     01/01/2020     01/01/2020     01/01/2020     01/01/2020     01/01/2020     01/01/2020     01/01/2020     01/01/2020     01/01/2020     01/01/2020     01/01/2020     01/01/2020     01/01/2020     01/01/2020     01/01/2020     01/01/01/01                                                                        | 0<br>0<br>0 | Petatonship to the Policy<br>Self<br>Beth Date<br>05/23/1978<br>City<br>OTTAWA<br>City<br>OTTAWA                                                                      | 66M. 0<br>0<br>0<br>0<br>0<br>0<br>0<br>0<br>0<br>0<br>0<br>0<br>0<br>0<br>0<br>0<br>0<br>0<br>0  | Social Security Number<br>XXX-XX-3089<br>State<br>Kansas  |                                              |
| Member ID<br>22342155546<br>Policyholder Inf<br>Member Type<br>Member ID<br>22342155546<br>Address Lice 1<br>5 CHERRINGTON AVEN<br>20 Cole<br>66067-0000<br>Member Covera<br>Coverage Type<br>Hospitalization<br>Medical<br>Major Medical<br>Dental | Member Name     RAMSAY, ETHAN  formation      Member Name     RAMSAY, ETHAN      Member Name     RAMSAY, ETHAN D      Address Live 2      Proce      Proce      Effective Date     01/01/2020     01/01/2020     01/01/2020     01/01/2020     01/01/2020                                                                                                    | 0<br>0<br>0 | Petationship to the Policy<br>Self<br>Beth Date<br>05/23/1978<br>City<br>0TTAWA<br>City<br>01<br>01<br>01<br>01<br>01<br>01<br>01<br>01<br>01<br>01<br>01<br>01<br>01 | 6011. 0<br>0<br>0<br>0<br>0<br>0<br>0<br>0<br>0<br>0<br>0<br>0<br>0<br>0<br>0<br>0<br>0<br>0<br>0 | Social Security Number<br>XXX-XX-3089<br>State<br>Kansas  |                                              |

- Click **Edit** to modify your insurance information.
- Click Close to return to the Coverage Details page.

#### **Adding Other Insurance Information**

The **Other Insurance** option under **Benefits** also allows you to add coverage for a Member.

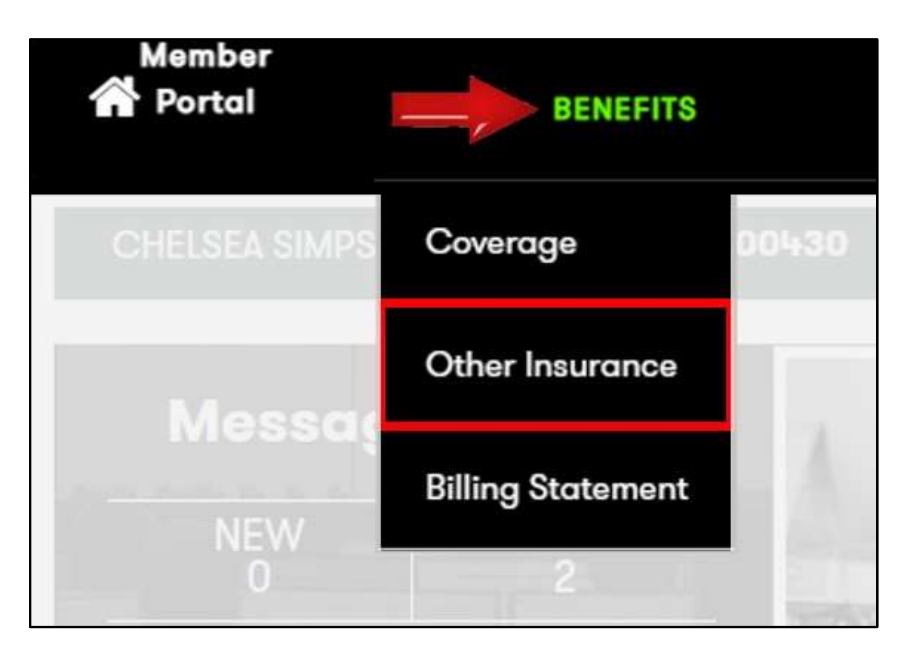

| lember                            |                                                                                                    |
|-----------------------------------|----------------------------------------------------------------------------------------------------|
| SELECT A MEMBER TO VIEW THE OTH   | ER INSURANCE INFORMATION                                                                                                    |
| Member                            | The dropdown list is                                                                                                    |
| select a value                    | only available if there                                                                                                    |
| select a value                    | member associated                                                                                                    |
| CHELSEA M SIMPSON -<br>02/06/1949 | to the case.                                                                                                    |
| CALEB E JOUBERT - 09/18/19        | 976 eserved.                                                                                                    |
|                                   | Aember<br>SELECT A MEMBER TO VIEW THE OTH<br>Member<br>select a value<br>Select a value<br>CHELSEA M SIMPSON -<br>02/06/1949<br>CALEB E JOUBERT - 09/18/19 |

Other Insurance

Carrier Name

Click Add Policy to add new insurance.

Other Insurance Information of CECIL E MONTOYA - 07/07/1989

- Click **BENEFITS**.
- Click Other Insurance.

The system displays the **Member** page.

• Select a Member.

Click ADD POLICY.

ADD POLICY

Last Verification Date

Policy Number Effective Date

End Date

## Adding Other Insurance Information – Continued

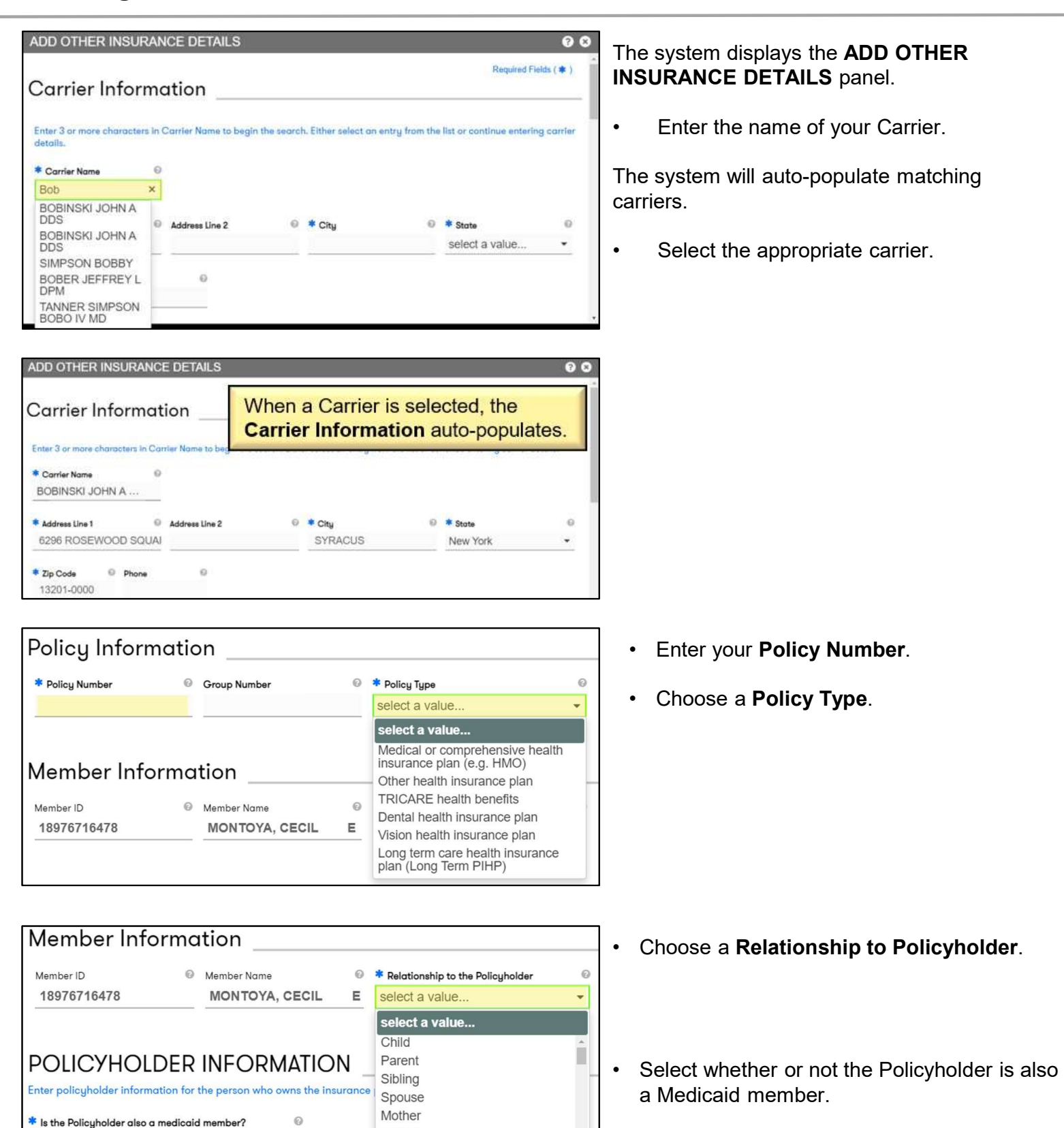

O No

🔿 Yes 🛛 🗲 🗖

Father

Ex-Spouse

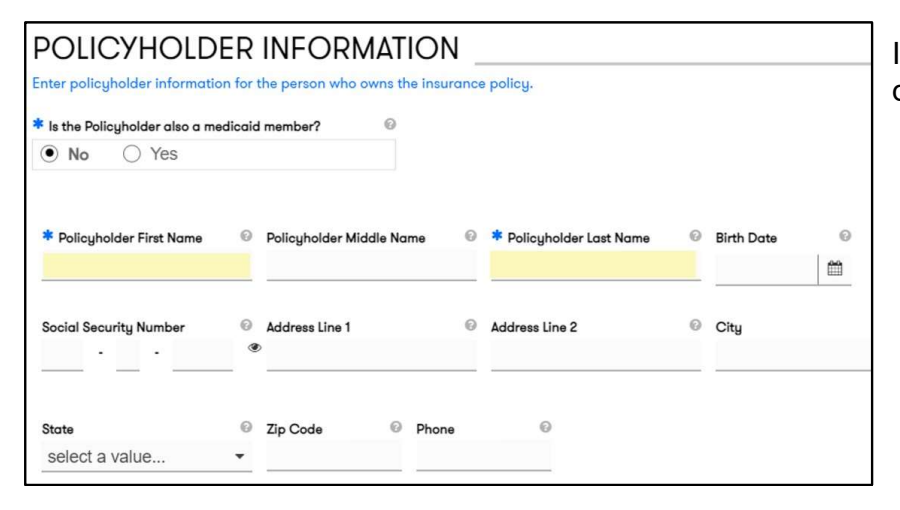

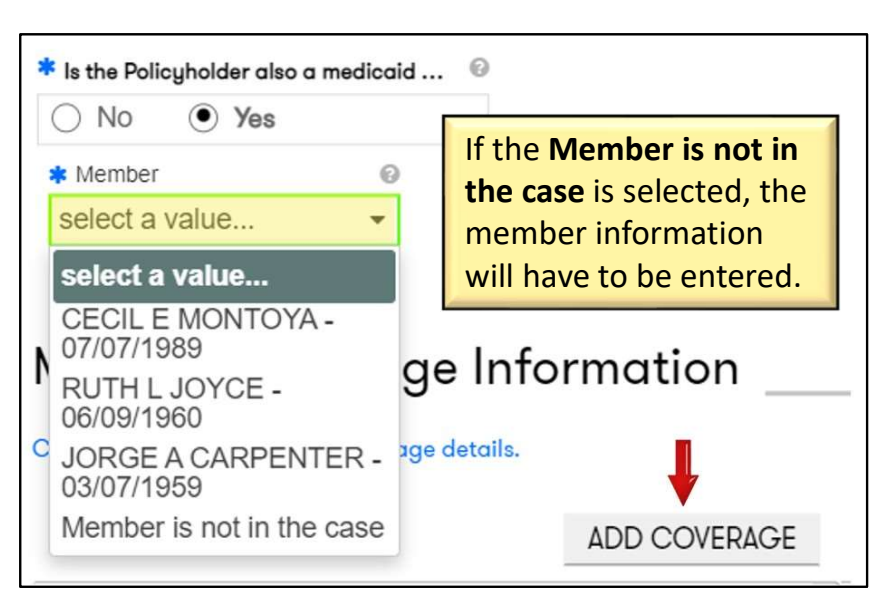

If you selected **No**, enter the policyholder details.

If Yes, the system displays a Member field.

- Choose the name of the Policyholder who is also a Medicaid **Member**.
- Click ADD COVERAGE.

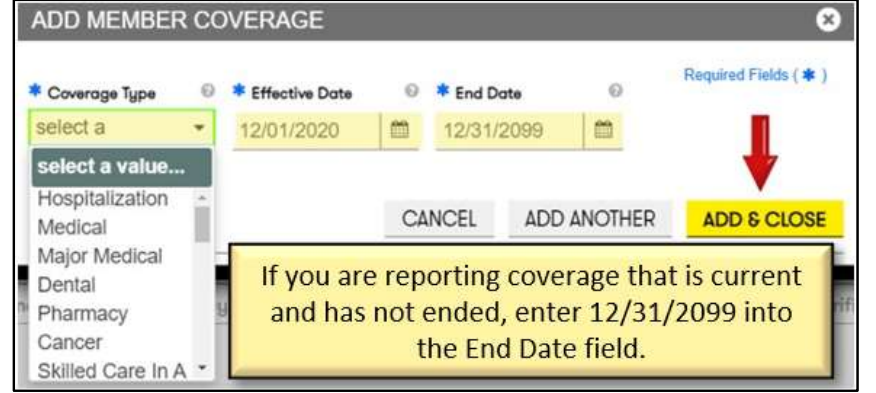

The **ADD MEMBER COVERAGE** page displays.

- Select the Coverage Type.
- Enter an Effective Date.
- Enter an End Date.
- Click ADD & CLOSE.

## Adding Other Insurance Information – Continued

| Member Coverage Information     |                                      |                                |              |           | The system displays the <b>ATTACHMENT</b> |  |  |
|---------------------------------|--------------------------------------|--------------------------------|--------------|-----------|-------------------------------------------|--|--|
| Click Add Coverage to add Co    | overage details.                     |                                |              | IN        | FORMATION section.                        |  |  |
|                                 |                                      |                                | ADD COVERAGE | •         | Click UPLOAD FILE                         |  |  |
| Coverage Type                   | Effective Date                       | End Date                       |              |           |                                           |  |  |
| Medical                         | 01/01/2020                           | 12/31/9999                     |              |           |                                           |  |  |
|                                 |                                      | This is not a requi            | rement.      |           |                                           |  |  |
| ATTACHMENT                      | INFORMATION _                        |                                |              |           |                                           |  |  |
| Click Upload File to upload ot  | her insurance information, i.e., a s | canned copy of insurance card. | *            |           |                                           |  |  |
|                                 |                                      |                                | UPLOAD FILE  |           |                                           |  |  |
|                                 |                                      |                                |              |           |                                           |  |  |
| New Attachment                  |                                      |                                | 0            | •         | Click SELECT FILE.                        |  |  |
| Attactoriant Type               | 0                                    |                                |              |           | Entor a short <b>Description</b>          |  |  |
| Copy of Insurance Cove          | rage                                 |                                |              | •         | Enter a short <b>Description</b> .        |  |  |
| <ul> <li>Upload File</li> </ul> |                                      | 4                              |              | •         | Click ADD & CLOSE.                        |  |  |
| SELECT FILE                     |                                      |                                |              |           |                                           |  |  |
| Description                     |                                      | 0                              | 2.           | Re        | peat these steps when adding Other        |  |  |
|                                 |                                      |                                |              | ins<br>ca | se                                        |  |  |
|                                 |                                      |                                | -            | u.        |                                           |  |  |
| RESET                           |                                      | CANCEL ADD ANOTHER             | ADD & CLOSE  |           |                                           |  |  |

#### **Viewing HIPP Billing Statement Information**

The **Billing Statement** option under the **Benefits** tab allows you to view Health Insurance Premium Payment (HIPP) billing information. This only applies to those who have a HIPP approval.

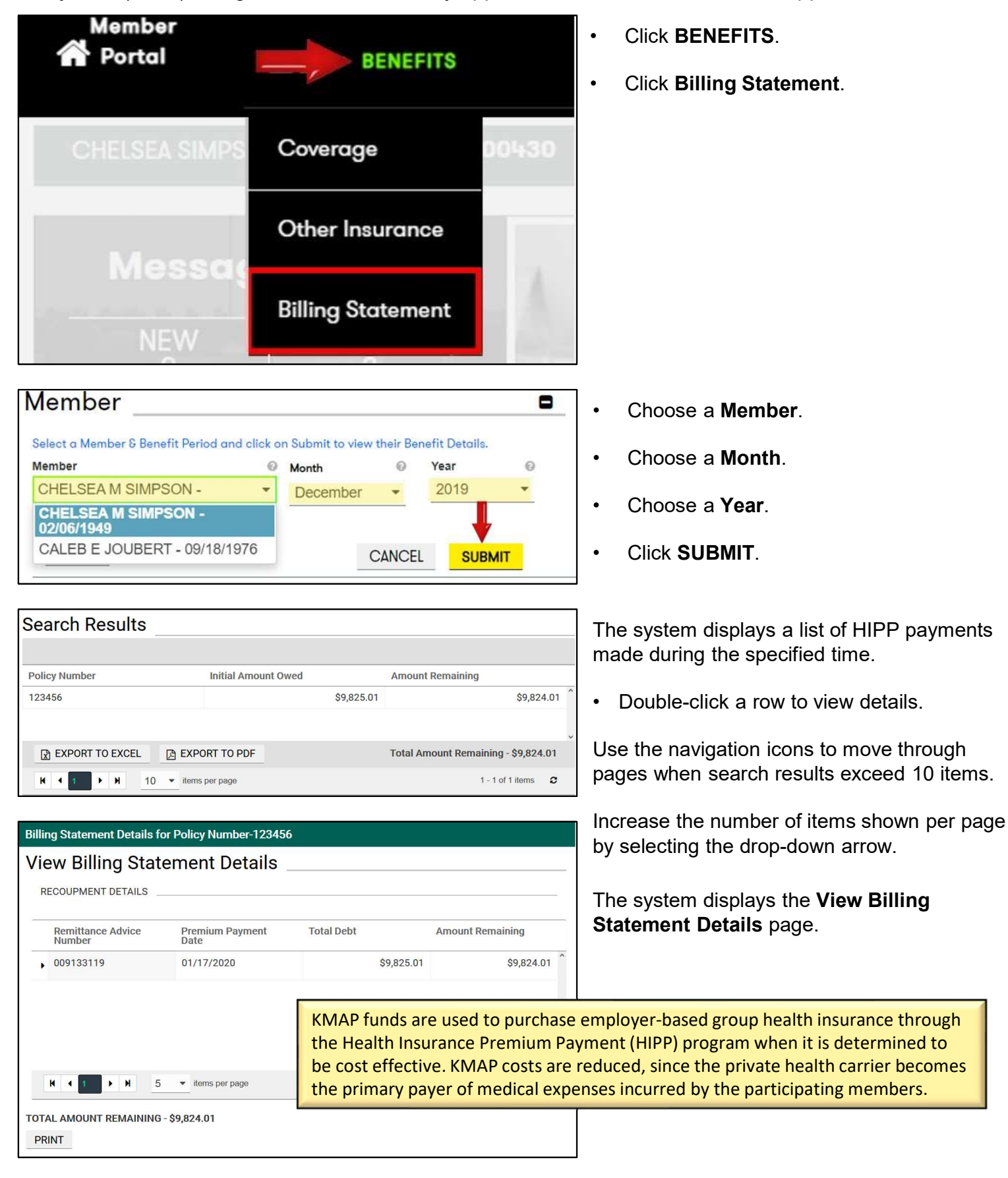

If you have any technical issues, please contact: 1-800-766-9012.

## **Viewing Claims Information**

The **Claims** tab allows you to search for and view claims information received by KMAP for the Member. The claims information displayed are only Fee For Service (FFS).

| BENEFITS CLAIMS SON Case ID: 01000430 Search Claims                                                                                                    | <ul> <li>Click CLAIMS.</li> <li>Click Search Claims.</li> </ul>                                                                                                    |
|----------------------------------------------------------------------------------------------------|----------------------------------------------------------------------------------------------------|
| Search Claims<br>SEARCH CRITERIA<br>Member Name Glaim ID Glaim ID Glaim ID GR From Date GR From Date G2/10/2020 GR From Date G2/10/2020 GR From Date GR From Date GR From Date GR | <ul> <li>Choose a Member.</li> <li>Enter a date range.</li> <li>Click SEARCH CLAIMS.</li> </ul>                                                                               |
| SEARCH REQUETS           Dames Fee HOMITTLs J CHARAGE Teer 11/30/2021 to 12/30/3001           Claim R0         * Service Date         * Provider         * Claim<br>Status         * Paul Date         Check Date         Paloped<br>Mandeer           602135100         * Service Date         * Provider         * Claim<br>Status         * Date         Check Date         Paloped<br>Mandeer           602135100         * Service Date         * Date         * Date         Check Date         Paloped<br>Mandeer           602135100         * Service Date         * Date         * Date         Table         Check Date         Paloped<br>Mandeer           602135100         * Service Date         * Date         * Date         * Date         * Date         * Date         * Date         * Date         * Date         Paloped<br>Mandeer         * Date         * Date         *                                                                                                    | <ul> <li>The system displays claims for the selected member.</li> <li>Double Click a row to view the details.</li> <li>Click <b>Refresh</b> to refresh the search.</li> </ul> |
| Claim Details For Claim ID - 6021351000002         Member ID       Member Name         99709759231       HENNIETTA CHAPMAN J         99709759231       HENNIETTA CHAPMAN J         062217955       Glaim Status         Colim Type       Claim Status         1       Supponded         1       12/17/2021         David LLC , .         Service Details         *       Service Date         1       12/16/2021-12         1       12/16/2021-12         50.00       50.00         Soco       \$0.00         Description Of Explanation Codes         0       0000         0       Description         0       Derivel IS         0000       \$0.00         000       \$0.00         000       \$0.00         000       \$0.00         000       \$0.00         000       \$0.00         000       \$0.00         000       \$0.00         000       \$0.00         000       \$0.00         000       \$0.00         000       \$0.00         000       \$0.00         000                                                                                                    | The system displays the <b>Claim Details</b> page<br>for the selected claim.                                                                                                  |

## **Requesting an ID Card**

The ID Card option under the Requests tab allows for quick access to request an ID card.

CANCEL

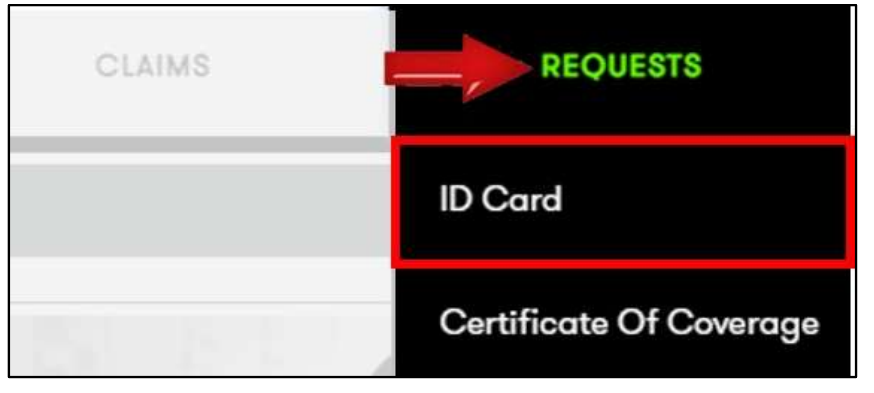

| EQUEST ID CARD (NEW / REPLACEMENT)                 | ÷                |                                |            |                                               |                                          |                   |
|----------------------------------------------------|------------------|--------------------------------|------------|-----------------------------------------------|------------------------------------------|-------------------|
| Please click on the checkbox and select the reason | below to general | e ID card for the FFS enrolled | d members. | Contracted Managed Care Organization          | Re                                       | quired Fields ( 🛊 |
| CHELSEA M SIMPSON - 2/6/1949                       | * Reason         | fatter and a second street.    |            | Aetna Better Health of Kansas, 1-855-221-5656 | https://www.aetnabetterhealth.com/Kansas |                   |
|                                                    |                  | Select a Reason                | 1          | Sunflower State Health, 1-888-644-4623        | http://www.sunflowerhealthplan.com       |                   |
|                                                    |                  |                                |            | UnitedHealthcare, 1-877-542-9238              | http://www.uhccommunityplan.com          |                   |
| CALEB E JOUBERT - 9/18/1976                        | * Reason         | Select a Reason                | *          |                                               |                                          | Ļ                 |

Contacted Namper Network (NEW / NEPLACEMENT)
 Contacted Internet of Cases of Control (Case Organization)
 Contacted Namper Network (Network (Network))
 Contacted Namper Network (Network)
 Contacted Namper Network (Network)
 Contacted Namper Network (Network)
 Contacted Namper Network (Network)
 Contacted Network)
 Contacted Namper Network (Network)
 Contacted Network)
 Contacted Network (Network)
 Contacted Network)
 Contacted Network)
 Contacted Network)
 Contacted Network)
 Contacted Network)
 Contacted Network)
 Contacted Network)
 Contacted Network)
 Contacted Network)
 Contacted Network)
 Contacted Network)
 Contacted Network)
 Contacted Network)
 Contacted Network)
 Contacted Network)
 Contacted Network)
 Contacted Network)
 Contacted Network)
 Contacted Network)
 Contacted Network)
 Contacted Network)
 Contacted Network)
 Contacted Network)
 Contacted Network)
 Contacted Network)
 Contacted Network)
 Contacted Network)
 Contacted Network)
 Contacted Network)
 Contacted Network)
 Contacted Network)
 Contacted Network)
 Contacted Network)
 Contacted Network)
 Contacted Network)
 Contacted Network)
 Contacted Network)
 Contacted Network)
 Contacted Network)
 Contacted Network)
 Contacted Network)
 Contacted Network)
 Contacted Network)
 Contacted Network)
 Contacted Network)
 Contacted Network)
 Contacted Network)
 Contacted Network)
 Contacted Network)
 Contacted Network)
 Contacted Network)
 Contacted Network)
 Contacted Network)
 Contacted Network)
 Contacted Network)
 Contacted Network)
 Contacted Network)
 Contacted Network)
 Contacted Network)
 Contacted Network)
 Contacted Network)
 Contacted Network)
 Contacted Network)
 Contacted Network)
 Contacted Network)
 Contacted Network)
 Contacted Network)
 Contacted Network)
 Contacted Network)
 Contacted Network)

| Your ID Card Request has been received. | 3 |
|-----------------------------------------|---|

RESET

- Click **REQUESTS**.
- Click ID Card.

- Click the check box next to the desired member(s) needing a new card.
- Choose a reason for the request from the **Reason** field next to the Member name.
- Click SUBMIT.

If you are assigned to a Managed Care plan, you will need to request a card from your plan.

• Click the link of the Managed Care plan displayed next to your name to be routed to the plan website to request a replacement ID card.

The system displays an alert message letting you know your request has been received.

#### **Requesting a Certificate of Coverage**

The **Certificate Of Coverage** option under the **Requests** tab allows quick access to request a certificate of coverage.

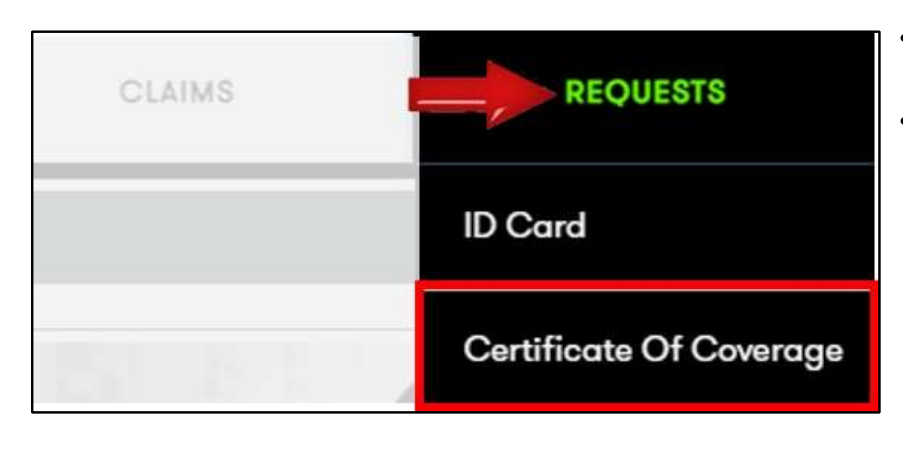

- Click **REQUESTS**.
- Click Certificate Of Coverage.

- Click the desired Member(s).
- Click SUBMIT.
- The Certificate of Coverage will be mailed to the Member.

 Request Certificate of Coverage

 Choose Member(s) who need Certificate of Coverage. Click on Submit to Request for Certificate of Coverage

 Select All Members

 CHELSEAM SIMPSON - 2/6/1949

 CALEB E JOUBERT - 9/18/1976

 RESET

 The Certificate of Coverage is a letter confirming insurance coverage for the chosen Member.

## Searching for a Provider

The **Resources** tab on the Member Portal navigation bar allows quick access to Search Providers.

|                                                                                                | MY ACCOUNT -                           | Click RESOURCES.                                                        |
|------------------------------------------------------------------------------------------------|----------------------------------------|-------------------------------------------------------------------------|
| Search Providers                                                                               | -                                      | Click Search Providers.                                                 |
| File Download                                                                                  | elnful Links                           |                                                                         |
| Search Appeals Helpful Lin                                                                     | ks One                                 |                                                                         |
| Search Providers                                                                               |                                        | Choose Individual Name or Busines     Name                              |
| SEARCH CRITERIA Search By                                                                      | @                                      |                                                                         |
|                                                                                                |                                        | Click the + icon to expand either the     SEARCH CRITERIA or ADDITIONAL |
| RESET                                                                                          | CANCEL SEARCH                          | SEARCH CRITERIA sections.                                               |
| Search Providers                                                                               | -                                      | <ul> <li>Enter additional search criteria.</li> </ul>                   |
| SEARCH CRITERIA Search By Individual Name Business Name                                        | <b>_</b> _                             | Click SEARCH.                                                           |
| ADDITIONAL SEARCH CRITERIA                                                                     |                                        |                                                                         |
| Provider Type  Speciality select a value select a value                                        | Health Plan     Select a value         |                                                                         |
| Please note that City and State or Zip Code are required for a distance search.<br>Address Ety | Stote © Zip Code ©<br>select a value • |                                                                         |
| Distance (in miles) ©<br>select a *                                                            |                                        |                                                                         |
| Gender     Image     Image       Female     Male       Unknown                                 | ADA Corr  Accepting Patients           |                                                                         |
| RESET                                                                                          | CANCEL SEARCH                          |                                                                         |

## Searching for a Provider – Continued

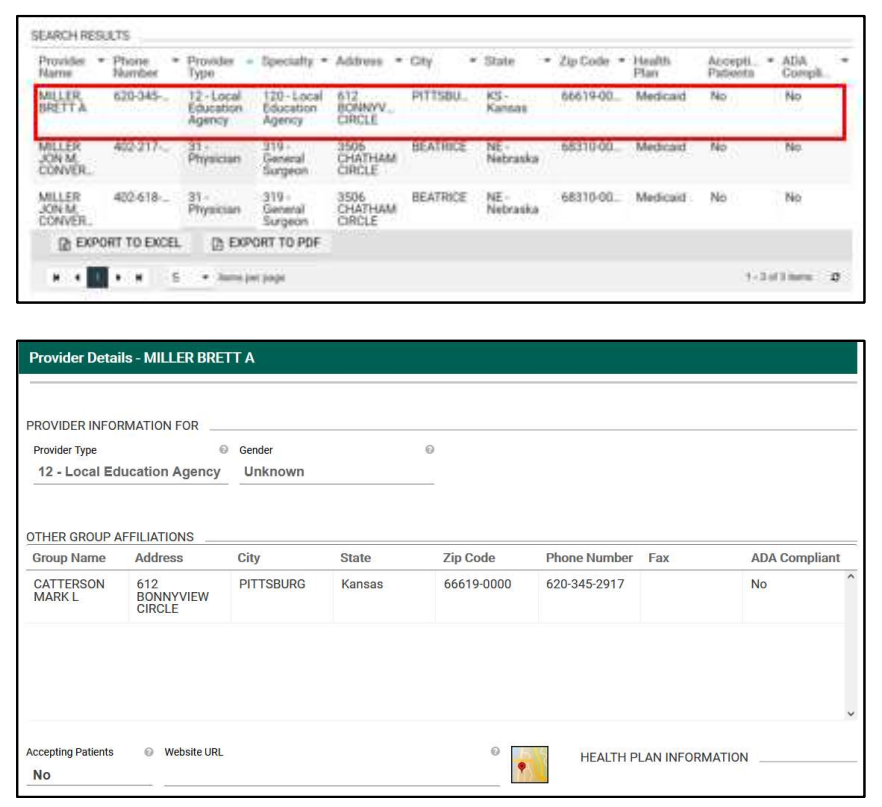

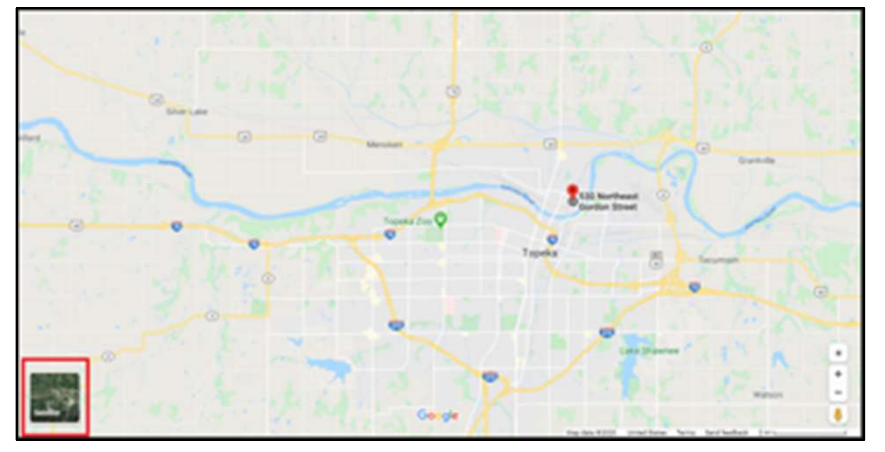

|                  |                |   | Back To Search Results 3 |
|------------------|----------------|---|--------------------------|
| Provider Details | MILLER BRETT A |   |                          |
|                  |                |   |                          |
| PROVIDER INFORM  | ATION FOR      |   |                          |
| PROVIDER INFORM  | ATION FOR      | 0 |                          |

The system returns a list of providers matching the search criteria in the **SEARCH RESULTS** section.

• Double-click a row to view the Provider's information.

The system displays the **View Provider Details** page.

Click the map icon to view a map for the Provider.

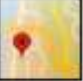

The map will open in a new window.

- Click the satellite image in the bottom left corner of the page to view a satellite image.
- Close the window to return to the portal.

Click the **Back To Search Results** hyperlink to view the **SEARCH RESULTS** page.

#### **Downloading Letters and Reports**

The **Resources** tab allows for easy access to download letters and reports associated with your account.

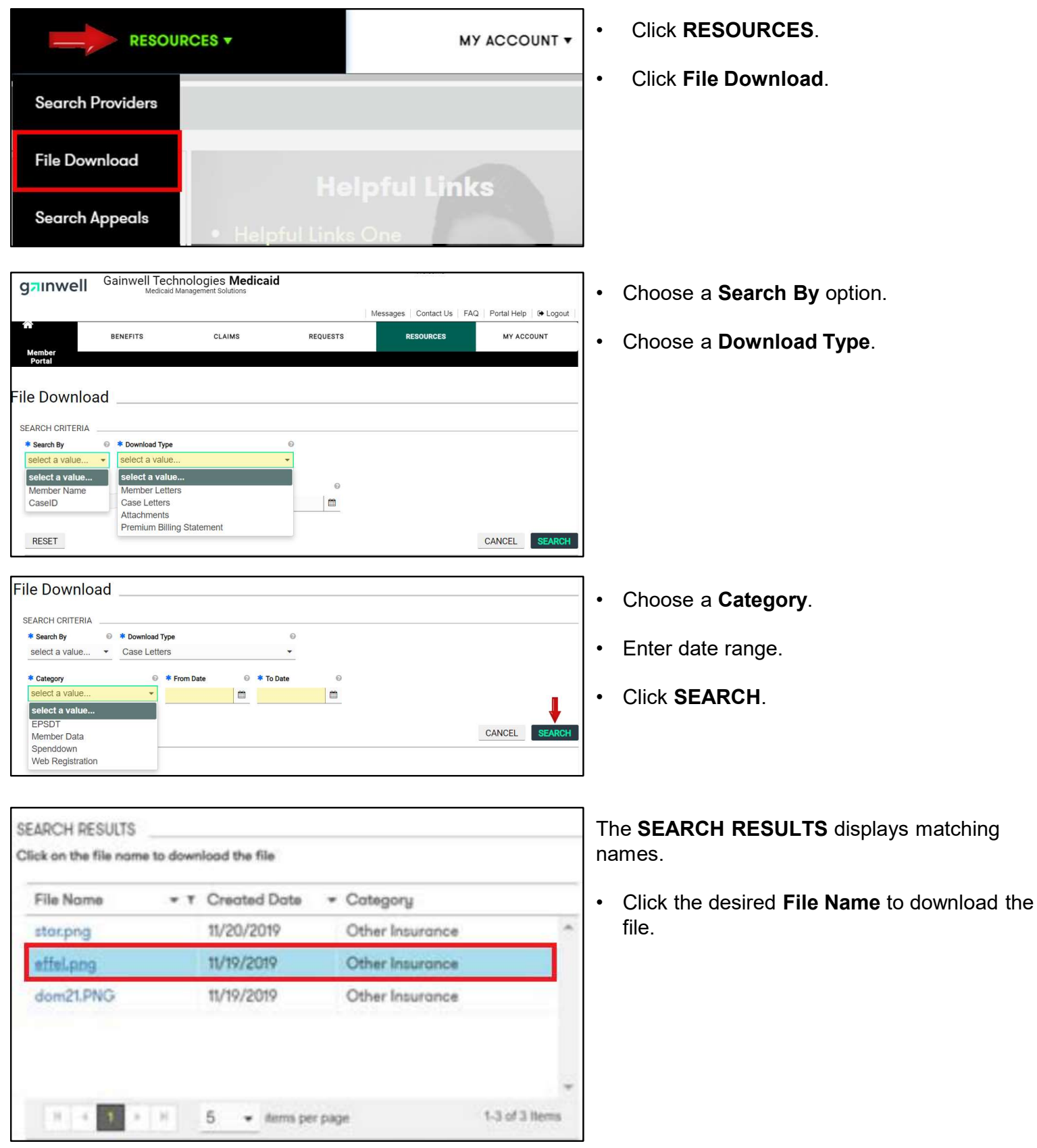

### **Viewing Appeals Information**

The **Resources** tab on the Member Portal navigation bar allows for easy access to search Appeals.

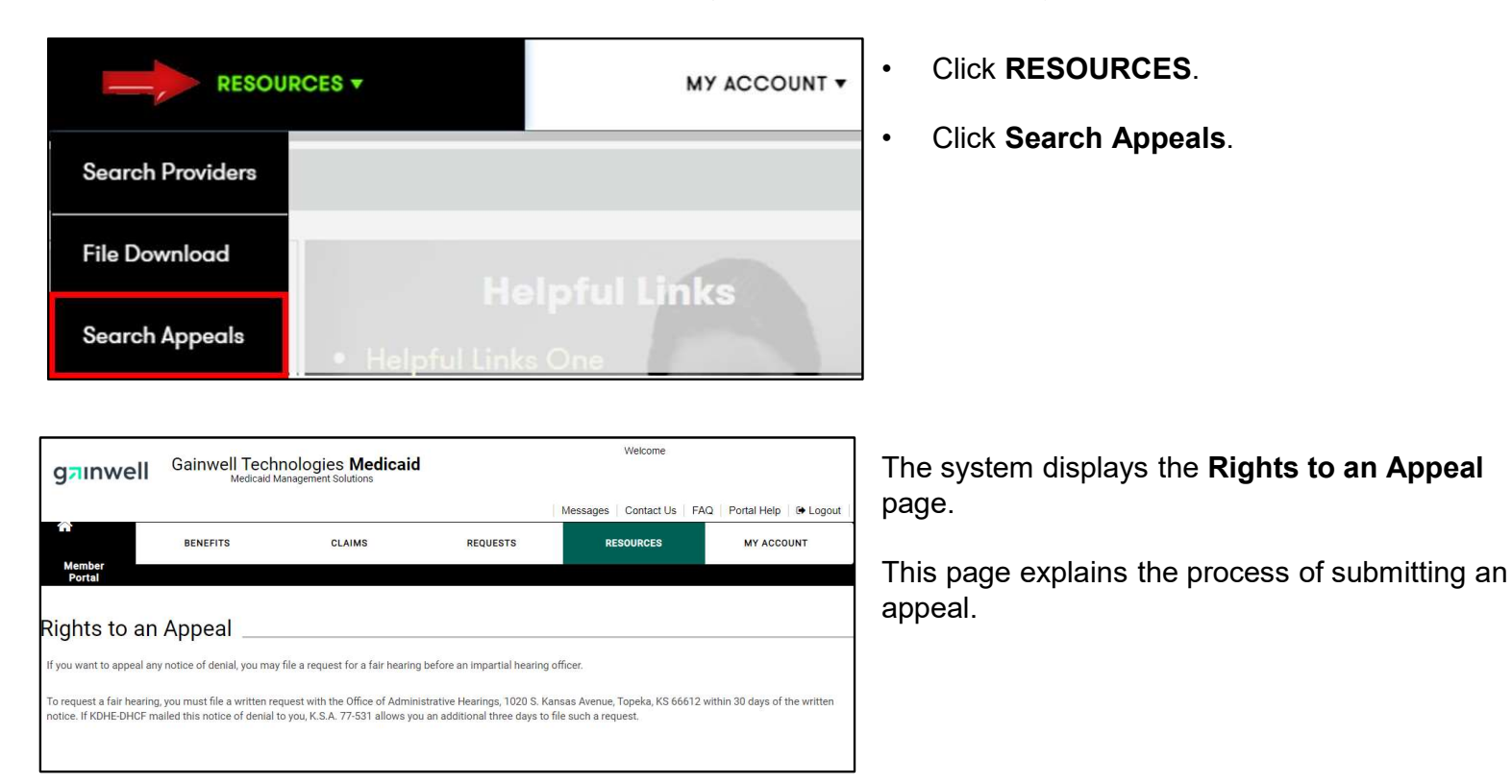

#### **Viewing Your Account Profile Information**

The My Account tab on the Member Portal navigation bar allows for quick access to your profile.

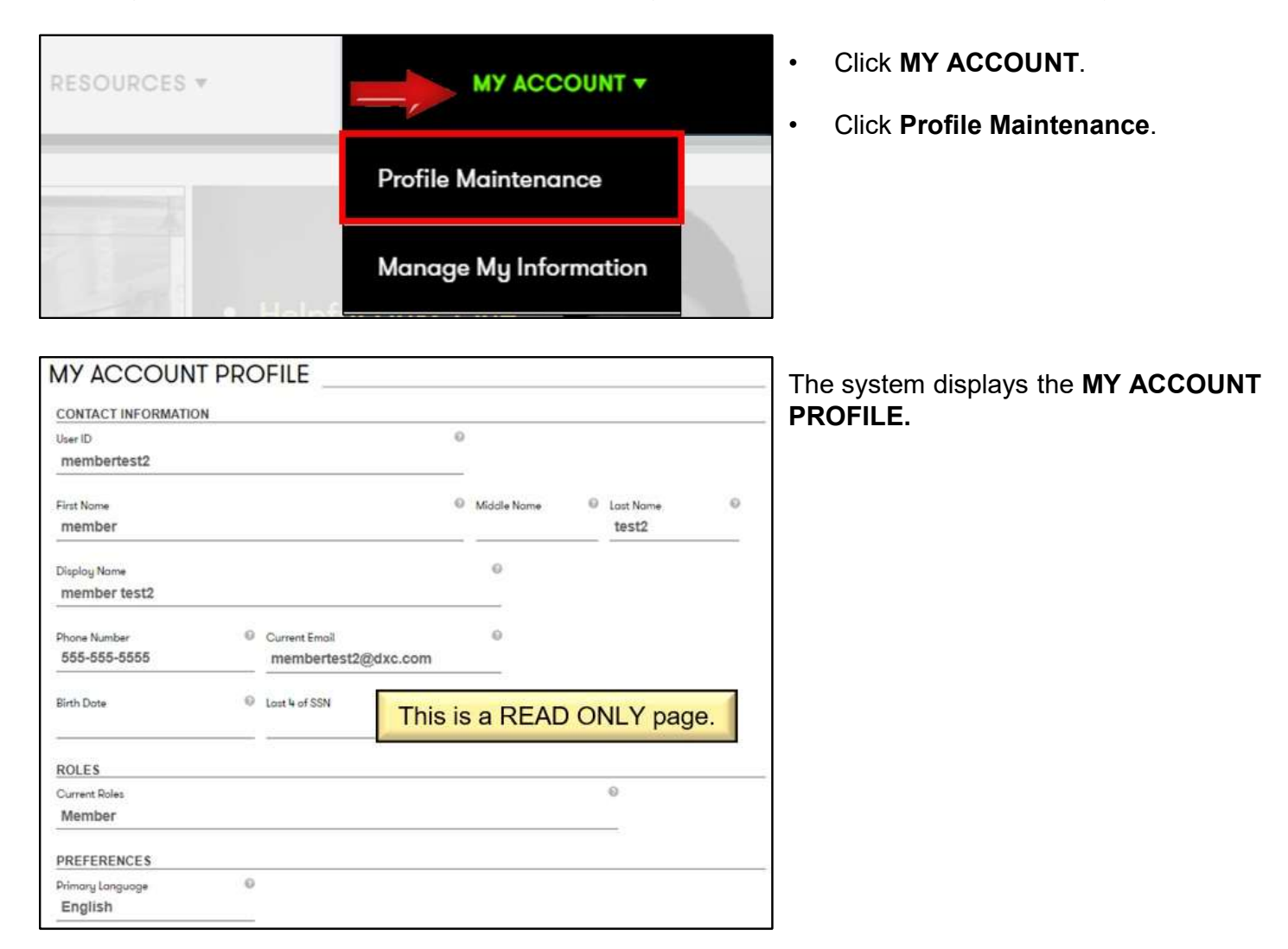

#### **Viewing Your Account Information**

The My Account tab on the Member Portal navigation bar allows for quick access to help you manage your information.

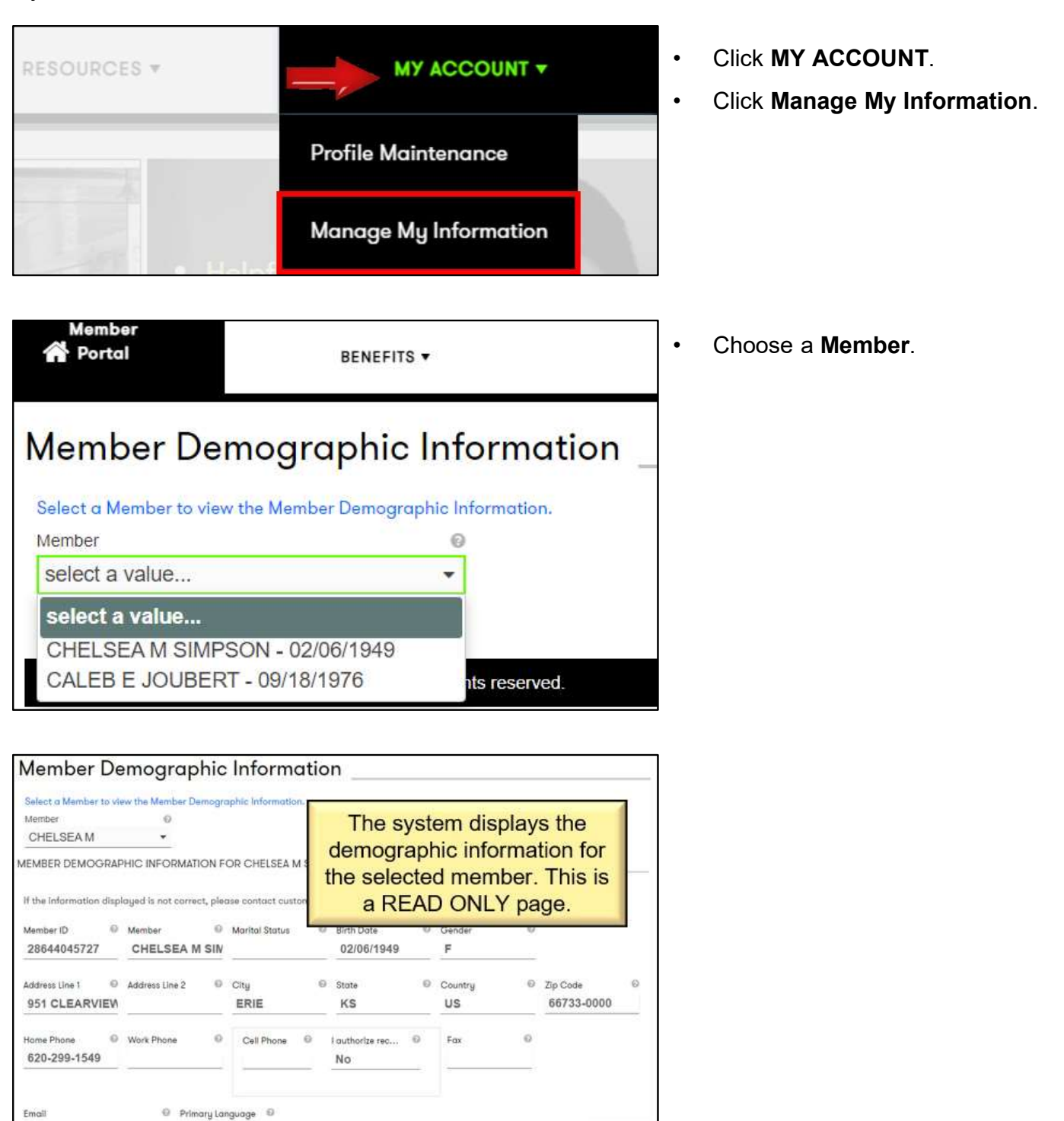

CANCEL

Email

EN